# 1. Create EC2 instance.

Go to instances and click on Launch instance.

| III seent 🔍 Source press, Wood, Stan, Sta, and rear 2011                                                                                                    |                                                                                                    |   |  | Origen * | - |
|----------------------------------------------------------------------------------------------------|----------------------------------------------------------------------------------------------------|---|--|----------|---|
| 1973 ) Hannes ) Loost an Instance                                                                                                    | • Summary                                                                                                    |   |  |          |   |
| Name and tage 🦛                                                                                                    | Selficies Impolation<br>Amazon Grant Sciences Collection and many<br>and Selficies Instances                                                                       | ì |  |          | 1 |
| Name rg. Aptititä ässant                                                                                                    | i farti al escole super la sociale super<br>La selece<br>Promoti con con const                                                                                     | I |  |          |   |
| Application and OS Images (Amazan Machine Image) as     Antice chapter for antice of parts of parts of par | Here somely proce<br>Presson (settering<br>3 (obtamic) is GM                                                                                                    |   |  |          |   |
| Q means not fell society including 1000s of equilibrium and G2 insum                                                                                                    | Head Set of your first scar access from the<br>Insurant framework to Gamba (1994)     The point in which (2004) (19)     Insurant scale access access for the text |   |  |          |   |
| Laws to et                                                                                                    | Eraul Exactions                                                                                                    |   |  |          |   |

#### Once instance is created , select and go to connect.

| C INVERTING                                                            | Instances (1/70) into                                                                                                    | C Connert Instance state. * Ac                                                                                                    | Tites                                                                                                    |
|------------------------------------------------------------------------|----------------------------------------------------------------------------------------------------|----------------------------------------------------------------------------------------------------|----------------------------------------------------------------------------------------------------|
|                                                                        | Q. For search is striken or top barr condition                                                                                                    |                                                                                                    | 111.8                                                                                                    |
| ICD Gentlemin<br>ICD Gentleministry<br>New York<br>New York<br>Linetty | None (F) Becauld     None (F) Becauld     None (F) Becauld     None (F) Becauld (F)     None (F) Becauld (F)     None (F) Becauld (F)                                                                                                    | because an interesting a line data i data and<br>Graning 2.0, datas Statistica and the series<br>Statistica data datas Statistica and the series<br>Statistica data datas Statistica datas Statistica d | <ul> <li>Matching See, Y., Salarweit</li> <li>ar weit Sc., add 54 325</li> <li>ar weit Sc., add 54 325</li> <li>ar weit Sc., add 54 325</li> <li>ar weit Sc., add 59 325</li> </ul> |
| Talanat<br>Indentiti na-<br>Falana Igan                                | Instance: i-02b921b442×55926a (N Rohitha                                                                                                    |                                                                                                    | e x                                                                                                    |
| Lant Reports<br>Lange Flats<br>manufic control in a                    | initia laserila konveldas davago                                                                                                    | Netter danks - Manifestraj - Toge                                                                                                    |                                                                                                    |
| Solitan/Hats<br>Shakini mores                                          | Bratania III<br>D<br>Historia maksarisi olisi diniktiatika                                                                                                    | Auto Del pierros<br>Del 1020/2012/04 para antere (2)<br>1020/2012/04 para antere (2)                                                                                                    | ne                                                                                                    |
| F insign                                                               | Pol attract                                                                                                    | Balanang Balanang Balananang Balananang Balanang Balanang Balanang Balanang Balanang Balanang       | (Barrows Composituation of comp                                                                                                    |
| Contract.   Looking for this part into                                 | an a sur the sur the terms of the state of the surface of the surface of the surf | O 2003, An annual an an Davisan Privan Lat. a                                                                                                    | ristantinen Money Terles Contriventers                                                                                                    |

Go to SSH Client tab and copy SSH key and open windows powershell. Paste the SSH key and connect EC2 instance.

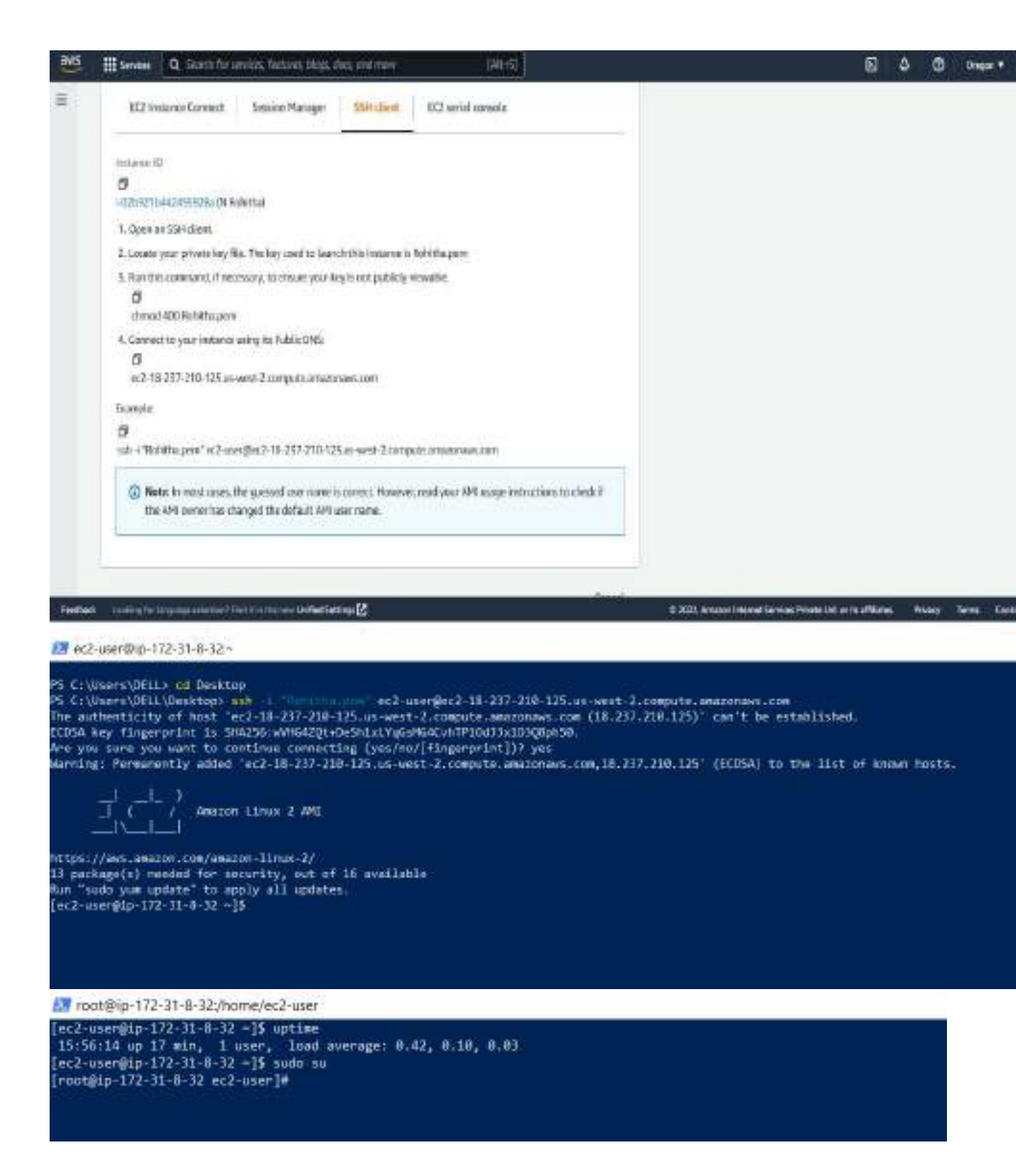

#### 2. Create Elastic block storage:

Create a volume storage and attach storage to machine.

| 11 H tarmas 0                    | Securit for section decision, they do      | i di terr           |              | bitref0                      |                                |                              | <b>B</b> 4            |         | Segur.                | Bolina *   |
|----------------------------------|--------------------------------------------|---------------------|--------------|------------------------------|--------------------------------|------------------------------|-----------------------|---------|-----------------------|------------|
| = Driver on Massel               | en orano la atachico all'ICC (non          | No 7 the Lan        | Constantly 2 | -                            |                                |                              |                       |         |                       | 1.8        |
| Volume aut                       | ingi                                       |                     |              |                              |                                |                              |                       |         |                       |            |
|                                  |                                            |                     |              |                              |                                |                              |                       |         |                       |            |
| Volume type in                   | 1                                          |                     |              |                              |                                |                              |                       |         |                       |            |
| Barrana Parjas                   | sc 840 lac 8                               |                     |              |                              |                                |                              |                       |         |                       |            |
| Ser Kill Ma                      |                                            |                     |              |                              |                                |                              |                       |         |                       |            |
|                                  |                                            |                     |              |                              |                                |                              |                       |         |                       |            |
| - 400-1218 Proc 3                | takes the second second pro-               |                     |              |                              |                                |                              |                       |         |                       |            |
| 405 Her.                         |                                            |                     |              |                              |                                |                              |                       |         |                       |            |
| 308.7 2000<br>Baseline of 1-1475 | PE-10-10-10-10-10-10-10-10-10-10-10-10-10- |                     | 10           |                              |                                |                              |                       |         |                       |            |
| Transformer                      | will who                                   |                     |              |                              |                                |                              |                       |         |                       |            |
| houghaite                        |                                            |                     |              |                              |                                |                              |                       |         |                       |            |
| Availability Top                 | Cinic 1                                    |                     |              |                              |                                |                              |                       |         |                       |            |
| ai eren. 14                      |                                            | *                   |              |                              |                                |                              |                       |         |                       |            |
| Srapster (1 - e                  | time longs                                 |                     |              |                              |                                |                              |                       |         |                       |            |
| that's could be                  | durat from a second as                     |                     | 67           |                              |                                |                              |                       |         |                       |            |
|                                  |                                            |                     |              |                              |                                |                              |                       |         |                       |            |
| Eurypean an                      |                                            |                     |              |                              |                                |                              |                       |         |                       | -          |
| ma III umaa Q                    | Ser Manual Notice Read of                  | and straight states |              | 1413                         |                                |                              | 0.4                   |         | Trans.                | and a      |
| C nor Hill frontinger            | Sconshilly restrict allo                   | winner w            | BE 2110642   |                              |                                |                              |                       |         |                       | ×          |
| ×                                | TOXICE THE LINEA ATLA                      | and Date Lifes      | de Manique p | COntra beering manhai mus    | general directly from the last | or i blait the vilen         | e de lazé un ard e    | or chia | a Autient.            | - 28       |
| AT2 Highligand                   | Caste same will be of                      | policy for a        | en liforado  | sector formation factor when | K                              |                              |                       |         |                       |            |
| IE2 Odiali Vive                  | Weburnes (1)                               |                     |              |                              |                                |                              | (COS) ( 1000          |         | and the second second | -          |
| Appendit,                        | d mark                                     |                     |              |                              |                                |                              | California California | -       | 101                   | 1.0        |
| Longe-                           | THE A Desider                              |                     | and a        | - fooded                     | Augustation States of the      | And served and states if the | Marin dates           |         | Attaches              | Installe   |
| - 2020                           | 100                                        |                     | e intrins.   | 2060/10725 1001 GHT HL       | cowert it                      | Rewinn                       | No closette           | 1.4     | 1,0000                | 0000003311 |
| · Indunities                     | 100                                        | 144                 | # R27614.    | 2022/10/28 10:10 047-5       | an west It.                    | (Churden)                    | houlanes              | +       |                       |            |
| Indiana Tama                     | 18                                         | 1950                | -101101-     | 31210-025 21/02/041-5        |                                | Rhan                         | Nodarray              |         | -rainty               | 5-434.94EE |
| Lingert Tarraliation             | 14                                         | - 21                |              | analympakar as owned.        | interested bits                | Gawan                        | No. phases            | +       |                       | 120.200    |
| Spin Reports                     | 105                                        |                     |              | 2010/02531#104548            | 10.000-00                      | Onward .                     | NUMBER                | +       |                       |            |
| Salarge (Norm                    | ( )                                        | _                   |              |                              |                                |                              |                       |         |                       | - 97       |
| Bearveit tatta i ni 🚥            |                                            |                     |              |                              |                                |                              |                       |         |                       |            |
| Aducted Hearty                   |                                            |                     |              |                              |                                |                              |                       |         |                       |            |
| To have also i home to re-       |                                            |                     |              |                              |                                |                              |                       |         |                       |            |
| Spontly New Yorks                |                                            |                     |              |                              |                                |                              |                       |         | 100                   | -          |
| a barrent                        |                                            |                     |              |                              |                                |                              |                       |         | 14                    |            |

| aws                        | iii Services                     | Q Sound A                               | r winish,                  | liatures. Nogs. duct, or                                                                                                    | d more         | and the second second second second second second second second second second second second second second second | (ALHS)            |   |                  |       |                               |                                                                                                    |           |
|----------------------------|----------------------------------|-----------------------------------------|----------------------------|----------------------------------------------------------------------------------------------------|----------------|----------------------------------------------------------------------------------------------------|-------------------|---|------------------|-------|-------------------------------|----------------------------------------------------------------------------------------------------|-----------|
| =                          | Sector a vero                    | ine to environment                      |                            | rat you verse a neptu                                                                                                    | hularun        | and also gut                                                                                                    |                   |   |                  |       |                               |                                                                                                    |           |
|                            | Basic de                         | etails                                  |                            |                                                                                                    |                |                                                                                                    |                   |   |                  |       |                               |                                                                                                    |           |
|                            | Volumie 10                       |                                         | 1.00                       |                                                                                                    |                |                                                                                                    |                   |   |                  |       |                               |                                                                                                    |           |
|                            | CI 9010                          | 02898813939                             | 147                        |                                                                                                    |                |                                                                                                    |                   |   |                  |       |                               |                                                                                                    |           |
|                            | Analabita                        | y Zone                                  |                            |                                                                                                    |                |                                                                                                    |                   |   |                  |       |                               |                                                                                                    |           |
|                            | un-mest-2                        | X.                                      |                            |                                                                                                    |                |                                                                                                    |                   |   |                  |       |                               |                                                                                                    |           |
|                            | Instance                         | Indu                                    |                            |                                                                                                    |                |                                                                                                    |                   |   |                  |       |                               |                                                                                                    |           |
|                            | +02692                           | 10442-6550264                           |                            |                                                                                                    |                | C                                                                                                    |                   |   |                  |       |                               |                                                                                                    |           |
|                            | Ocly inetse                      | ow in the serie Av                      | distant To                 | ni so the personnel onlying a                                                                                                    | n dament       |                                                                                                    |                   |   |                  |       |                               |                                                                                                    |           |
|                            | -                                |                                         |                            |                                                                                                    |                |                                                                                                    |                   |   |                  |       |                               |                                                                                                    |           |
|                            | Linvice Ital                     | ene juda                                |                            |                                                                                                    |                |                                                                                                    |                   |   |                  |       |                               |                                                                                                    |           |
|                            | /dev/sdl                         |                                         |                            |                                                                                                    |                | SATA NA SA                                                                                                    |                   |   |                  |       |                               |                                                                                                    |           |
|                            | 10.12.19.104                     | DI BAO GREE                             | accuse 19                  | odorn - en obstatione is                                                                                                    | accel at a     | o the address                                                                                                    |                   |   |                  |       |                               |                                                                                                    |           |
|                            | jek<br>she                       | ev/avdg interna<br>e detailiji is Allev | (ly, even w<br>Vodf the cu | hen the device name o<br>gh /itev/silp.                                                                                                    | tered her      | Cond showin                                                                                                    | "                 |   |                  |       |                               |                                                                                                    |           |
|                            |                                  |                                         |                            |                                                                                                    |                |                                                                                                    | Cano              | 8 | Attach we        | lunye |                               |                                                                                                    |           |
| 100                        | a sector in an                   | a 6 martin                              |                            | et tittigetti. 🖉 sur bo                                                                                                    |                | 104.0 2221.0                                                                                                    | 9.).              |   |                  |       |                               |                                                                                                    | -         |
| -                          | III STATE OF                     | and the second second                   | a set la set la            | the set of the balance of the set                                                                                                    | Internet       | and the second second                                                                                            |                   |   |                  |       | 18                            | A MARCH                                                                                                  |           |
| C No.6                     | CT rates and M                   |                                         |                            |                                                                                                    |                |                                                                                                    | -                 |   |                  |       |                               |                                                                                                    |           |
| 112.00                     | theoret                          | Owney                                   | sandor. they               | ele policy. For most referrua                                                                                                    | Diametry D     | unviatos Cartes                                                                                                  | atria.            |   | accession in the |       | Contraction of the product of | and the state of the state of                                                                            | 1         |
| 72.08                      | 10.50.0                          | Volumes                                 | 158                        |                                                                                                    |                |                                                                                                    |                   |   |                  |       | 0                             |                                                                                                    |           |
| Total De                   |                                  | Q. barch                                |                            |                                                                                                    |                |                                                                                                    |                   |   |                  |       | - and                         | c 1.3                                                                                                    |           |
| 104010                     |                                  | - 1 Marco                               |                            | MARKED 1                                                                                                    | Table          |                                                                                                    | - 05              |   | Threader         |       | sector in                     | dural 4                                                                                                  | her       |
| -                          | 2                                | 2 · · · ·                               |                            | - intra-animates                                                                                                    |                | 1.06                                                                                                    | 100               |   |                  |       | ings-8127826                  | 2022/10/25 10:03 0411-5                                                                                  |           |
|                            |                                  | Contraction of the second               |                            | whether in the local data                                                                                                    | 44             | 110                                                                                                    | 100               |   |                  |       | inter moments                 |                                                                                                    |           |
| - Andrewson                | -                                | 1 C C C C C                             |                            | the second reaction and the providence of                                                                                                    |                |                                                                                                    |                   |   |                  |       | A HARP OF A CARDON            | 1000/HD/19 9910-0M1-6                                                                                    |           |
| 1-stores                   | Trans.                           | 12.1                                    |                            | +100 117308-4453475                                                                                                    | 47             | 158                                                                                                    | 108               |   |                  |       | imp-8127820                   | 2020/10/10 10:00 001-0.<br>2020/10/15 21:00 0011-5                                                       |           |
| hearen<br>hearen           | Trem<br>Trem                     | 5.                                      |                            | en de tradición de Stats                                                                                                    | 97<br>97       | A GA<br>NOT ON                                                                                                   | 108               |   | 1                |       | mg-812187a                    | 2020 H9/15 21 H9/54/115                                                                                  | * * * *   |
| totana<br>totana<br>totana | n, saar<br>Topum<br>Horigitteen, |                                         |                            | en de l'United Stationes et la companya de la companya de la compa | 47<br>91<br>82 | 8 G.8<br>500 cm                                                                                                  | 108<br>508<br>308 |   |                  |       |                               | 1000/10/10 10:00 001-6.<br>2020/10/15 21:00 001-6.<br>2020/00/01 01:00 001-5.<br>2020/00/05 20:01 001-5. | 1 1 1 1 1 |

Make a file system and mount the file system.

<u>V I</u>

```
https://aws.amazon.com/amazon-linux-2/
[ec2-usen@ip-172-31-8-32 ~]$ sudo su
[root@ip-172-31-8-32 ec2-usen]# 1sdlk
bash: lsdlk: command not found
[root@ip-172-31-8-32 ec2-usen]# 1sblk
NAME MAJ:MIN RM SIZE RD TYPE MOUNTPOINT
xvda 282:0 8 8G 8 disk
[root@ip-172-31-8-32 ec2-usen]# 1sblk
NAME MAJ:MIN RM SIZE RD TYPE MOUNTPOINT
xvda 282:0 8 8G 8 disk
[root@ip-172-31-8-32 ec2-usen]# 1sblk
NAME MAJ:MIN RM SIZE RD TYPE MOUNTPOINT
xvda 282:0 8 8G 8 disk
[-xvdal 282:1 8 8G 8 part /
[root@ip-172-31-8-32 ec2-usen]# 1sblk
NAME MAJ:MIN RM SIZE RD TYPE MOUNTPOINT
xvda 282:0 8 8G 8 disk
[-xvdal 282:1 8 8G 8 part /
[root@ip-172-31-8-32 ec2-usen]# 1sblk
NAME MAJ:MIN RM SIZE RD TYPE MOUNTPOINT
xvda 282:0 8 8G 8 disk
[-xvdal 282:1 8 8G 8 disk
[-xvdal 282:1 8 8G 8 part /
xvdf 282:80 8 1086 8 disk
```

10 root@ip-172-31-8-32/kome/ec2-user

| Devini<br>/dev/exts1 | 4005 16777                                                                                                    | 182 18    |                 | Sine<br>Si | Type:<br>Linux | 110393388                        |  |  |  |
|----------------------|----------------------------------------------------------------------------------------------------|-----------|-----------------|------------|----------------|----------------------------------|--|--|--|
| (der/midal1)         | 18 2048 #                                                                                                    | 466       | 2648            | е ш.       | ettos P        | R1                               |  |  |  |
| Pertition 1          | atle entries                                                                                                    | -         | n In a          | tlak, or   | din.           |                                  |  |  |  |
| 0150 /dev/a          | wi/i tên cin                                                                                                    | 18737     | 418346          | 0 Dyte     | s , 109        | 1500 sectors                     |  |  |  |
| Sector size          | (logical/phy                                                                                                    | antical ( | 1 512           | bytes      | A 512          | system:                          |  |  |  |
| 1/9 size (#          | inime/optim                                                                                                    | alde St   | 2 byte          | a / 51     | 2 byte         |                                  |  |  |  |
| rootalp-17           | 12-31-8-32 eca                                                                                                  | g-macu.   | m mean          | r atta     | ch 👘           |                                  |  |  |  |
| [rootplg-17          | 12-31-8-32 ecs                                                                                                  | r-user)   | a serie         | -1 XI      | a ridey        | Devict .                         |  |  |  |
| eets dater/          | dev/swift                                                                                                    |           | 101             | 100013     |                | COUNTRY, AND LINE COSTONE DIRE   |  |  |  |
|                      |                                                                                                    |           | - 222           | -1         | - 1            | watel courses                    |  |  |  |
| datas a              |                                                                                                    |           | net             | 10-010     | 6 10           | ski-2621660, imapet-25           |  |  |  |
|                      |                                                                                                    |           |                 | it-8       |                | ulth-E blkg                      |  |  |  |
| naming ev            | ersion 2                                                                                                    |           | bal             | 20-400     | 6 42           | cii-ci-8 ftype=1                 |  |  |  |
| Tog -1               | internal log                                                                                                    |           | oci             | 10-499     | 6 61           | sta-12000, version-2             |  |  |  |
|                      |                                                                                                    |           |                 | 101-021    |                | dive blks, lary-count-1          |  |  |  |
| Fealting at          | KEN<br>KEN DE DE DE DE DE DE DE DE DE DE DE DE DE                                                               | t unerel  | HILL CALL       | 31-407     | 6 (pt          | xthie, mexterni-D                |  |  |  |
| Second and and       | 12-31-9-52 KLA                                                                                                  | eneral    | in the          |            |                |                                  |  |  |  |
| rootaln-17           | 2-11-8-32 642                                                                                                   | - united  | -               | -          | the ride       | Wood Jone lech-uner fattach      |  |  |  |
| rooulin-17           | 2-31-8-32 ecc                                                                                                   | A-unier/  | a uf -          | tet.       |                | Contraction of the second second |  |  |  |
| dfi ogtion           | magazines an a                                                                                                  | rig.mor   | m               |            |                |                                  |  |  |  |
| Tey dF -in           | wigit for more                                                                                                  | Infor     | wation          |            |                |                                  |  |  |  |
| rootale 17           | 2-31-8-32-002                                                                                                   | 2-44      | H BL            | hT         |                |                                  |  |  |  |
| FLLeaystem           | Typer                                                                                                    | Sine      | Ihed            | Avei1      | Unally H       | Anted an                         |  |  |  |
| dev beats            | device the                                                                                                    | area.     |                 | 6.004      | - <u>55</u> 7  |                                  |  |  |  |
| THEFT.               | The second second second second second second second second second second second second second second second se | ANNA      | ater            | 10114      | 12             | arvy sha                         |  |  |  |
| tanget in            | the state                                                                                                    | 411104    | B               | 48.98      |                | on Its learners                  |  |  |  |
| Menzendat            | 160                                                                                                    | 8.86      | 1.96            | 6.06       | 194 1          | CALCE STATE BOOM                 |  |  |  |
| tigoli e             | taple                                                                                                    | 978       |                 | 9/14       | INC /          | han/latery/1000                  |  |  |  |
| /dev/xedf            | xfa                                                                                                    | 1005      | 1258            | 1005       | 15 /           | iom/sc2-user/attach              |  |  |  |
| rootetata-17         | 2-31-8-32 mc3                                                                                                   | t-user-   | <b>H</b> (1997) |            |                |                                  |  |  |  |
| 0.500.002            |                                                                                                    |           |                 |            |                |                                  |  |  |  |
|                      |                                                                                                    |           |                 |            |                |                                  |  |  |  |

Create some files in the file system and unmount the file system.

[root@ip-172-31-8-32 ec2-user]# lsblk NAME MAJ:MIN RM SIZE RO TYPE MOUNTPOINT xvda 202:0 0 8G 0 disk wvda1 202:1 0 8G 0 part / xvdf 202:80 0 100G 0 disk /home/ec2-user/attach [root@ip-172-31-8-32 ec2-user]# cd attach [root@ip-172-31-8-32 ettach]# pwd /home/ec2-user/attach [root@ip-172-31-8-32 attach]# touch {1..10}.txt [root@ip-172-31-8-32 attach]# ls 10.txt 1.txt 2.txt 3.txt 4.txt 5.txt 6.txt 7.txt 8.txt 9.txt [root@ip-172-31-8-32 attach]#

```
[er2-convegip-172-31-8-32 *]# excks vi
[restRight=172-13-8-32 er2-user]# of storage
mash: cd: storage: Hs such file or directory
[restRight=172-13-8-32 er2-user]# of -hT
Silesystem Type 51se Used Avail Much Restrict on
decompts deviath 0748 0 4749 00 /dev
mapts capts 0318 400 4039 00 /dev
mapts capts 0318 400 4039 10 /dev
mapts capts 0318 400 4039 10 /dev
mapts capts 0318 400 4039 00 /dev/
mapts capts 0318 400 4039 00 /dev/
mapts capts 0318 400 4039 00 /dev/
mapts capts 0318 400 4039 00 /dev/
mapts capts 0318 400 10 /dev
mapts capts 0318 400 4039 00 /dev/
mapts capts 0318 400 10 /dev
mapts capts 0318 400 10 /dev
mapts capts 0318 400 10 /dev
mapts capts 0318 400 10 /dev
mapts capts 0318 400 10 /dev
mapts capts 0318 400 10 /dev
mapts capts 0318 9 /dev
mapts capts 0318 9 /dev
mapts capts 0318 400 10 /dev
mapts capts 0318 400 10 /dev
mapts 120-172-31-8-32 er2-user]# 10018
[restRigh=172-31-8-32 er2-user]# 10018
[restRig=172-31-8-32 er2-user]# 1001
[restRig=172-31-8-32 er2-user]# catch (1...)00.txt
[restRig=172-31-8-32 er2-user]# cat.
10000000 /dev//der2-user/ertach
[restRig=172-31-8-32 er2-user]# useurt /homs/wc1-user/ertach
[restRig=172-31-8-32 er2-user]# useurt /homs/wc1-user/ercange
[restRig=172-31-8-32 er2-user]# useurt /homs/wc1-user/ercange
[restRig=172-31-8-32 er2-user]# useurt /homs/wc1-user/ercange
[restRig=172-31-8-32 er2-user]# useurt /homs/wc1-user/ercange
[restRig=172-31-8-32 er2-user]# useurt /homs/wc1-user/ercange
[restRig=172-31-8-32 er2-user]# useurt /homs/wc1-user/ercange
[restRig=172-31-8-32 er2-user]# useurt /homs/wc1-user/ercange
[restRig=172-31-8-32 er2-user]# useurt /homs/wc1-user/ercange
[restRig=172-31-8-32 er2-user]# useurt /homs/wc1-user/ercange
[restRig=172-31-8-32 er2-user]# useurt /homs/wc1-user/ercange
[restRig=172-31-8-32 er2-user]# useurt /homs/wc1-user/ercange
[restRig=172-31-8-32 er2-user]# useurt /homs/wc1-user/ercange
[restRig=172-31-8-32 er2-user]# useurt /homs/wc1-user/ercange
[restRig=172-33-8-32 er2-user]# useurt /homs/wc1-user/ercange
[restRis tapts capit c338 400 4039 60 /s
```

3. Snapshot Screenshot creation:

Create Snapshot from any volume.

| 85   | constally on                               | whel wh<br>r snapshe   | prifect yeap di tala STile<br>e to be immediately ava                                                                                                    | diciti<br>ister                                                                                                    | t) form<br>resider a                                                                                                    | dani<br>Ing Pa                                                                                                    | resi-Joc290<br>#Snapilor                                                                                                    | addis<br>Rusan                                                                                                    | 6463.<br>L                                                                                                    |                                                                                                    |                                                                                                    |                                                                                                    | Nanige Ead                                                              | urapihot entre                                                                                                    | •                                                                                                    | ×                                                                                                    |
|------|--------------------------------------------|------------------------|----------------------------------------------------------------------------------------------------|----------------------------------------------------------------------------------------------------|----------------------------------------------------------------------------------------------------|----------------------------------------------------------------------------------------------------|----------------------------------------------------------------------------------------------------|----------------------------------------------------------------------------------------------------|----------------------------------------------------------------------------------------------------|----------------------------------------------------------------------------------------------------|----------------------------------------------------------------------------------------------------|----------------------------------------------------------------------------------------------------|-------------------------------------------------------------------------|----------------------------------------------------------------------------------------------------|----------------------------------------------------------------------------------------------------|----------------------------------------------------------------------------------------------------|
| 81   | bucare new c<br>Note snapsh                | nanto An<br>Iot Ulhecy | ann Statlinys: Par<br>depólicy. Ferrice info                                                                                                    | iger pr<br>relation                                                                                                    | éciectera<br>, sea the                                                                                                    | contra<br>Copy                                                                                                    | en saarpihot<br>Intge Cortan                                                                                                    | nana;<br>Pode                                                                                                    | yrant.Se                                                                                                    | ntiyfio                                                                                                    | n frè com Séat 1                                                                                                  | la vitrais to take                                                                                                    | o ast Ree o                                                             | loov Actions,                                                                                                    | 100                                                                                                    | x                                                                                                    |
| Volu | untes (i)                                  |                        |                                                                                                    |                                                                                                    |                                                                                                    |                                                                                                    |                                                                                                    |                                                                                                    | _                                                                                                    |                                                                                                    |                                                                                                    | C                                                                                                    | Actions 1                                                               | Gestav                                                                                                    | 1                                                                                                    |                                                                                                    |
| 0    | Same                                       | 1.1                    | Woisme ID                                                                                                    |                                                                                                    | . Type                                                                                                    | *                                                                                                    | Size                                                                                                    | 7                                                                                                    | 1015                                                                                                    |                                                                                                    | Tiresphyr. 1                                                                                                    | Stapphot (                                                                                                    | Cristel                                                                 |                                                                                                    |                                                                                                    | w<br>No                                                                                                    |
| U.   | 3                                          |                        | 19100000000000000000000000000000000000                                                                                                    | 8                                                                                                    | 32                                                                                                    |                                                                                                    | 868                                                                                                    |                                                                                                    | 100                                                                                                    |                                                                                                    | 2                                                                                                    | 980-052302                                                                                                    | 2022/10                                                                 | 05 1803 (P/T+5                                                                                                    |                                                                                                    | 20                                                                                                    |
| G    | 2                                          |                        | VII-00:111906.cH51                                                                                                    | 25.                                                                                                    | 94<br>97                                                                                                    |                                                                                                    | 3.68                                                                                                    |                                                                                                    | 100                                                                                                    |                                                                                                    |                                                                                                    | wep-dights.                                                                                                    | 3022/10                                                                 | 05 21 08 DMT+3                                                                                                    |                                                                                                    | (0.4                                                                                                    |
| 0    |                                            |                        | VII-0013996133389                                                                                                    | (4)<br>54                                                                                                    | 822<br>822                                                                                                    |                                                                                                    | 100.68<br>8.68                                                                                                    |                                                                                                    | 300<br>100                                                                                                    |                                                                                                    | 34.<br>                                                                                                    | *<br>mp-5228.                                                                                                    | 3022/10                                                                 | 05 2106 041+5<br>07 1953 041+3                                                                                                    | 141)<br>2-                                                                                                    | 150                                                                                                    |
| 10   | •                                          |                        | vol-station(007941)<br>vol-station(975=30                                                                                                    | 10                                                                                                    | ang<br>ang                                                                                                    |                                                                                                    | 168<br>168                                                                                                    |                                                                                                    | 100                                                                                                    |                                                                                                    | 9                                                                                                    | sep-052382.                                                                                                    | 2022/10                                                                 | 02 1952 (WT+5<br>02 1955 (WT+5                                                                                                    | 62).<br>8                                                                                                    | 15-10                                                                                                    |
| 0    | •                                          |                        | VI-0-2792-851.4                                                                                                    | 14                                                                                                    | ¥č.                                                                                                    |                                                                                                    | 100168                                                                                                    |                                                                                                    | 330                                                                                                    |                                                                                                    |                                                                                                    |                                                                                                    | 7022/10                                                                 | 05 Z541 G2/1+5                                                                                                    | -                                                                                                    |                                                                                                    |
| Sile | t a volume a                               | bove                   |                                                                                                    |                                                                                                    |                                                                                                    |                                                                                                    |                                                                                                    |                                                                                                    |                                                                                                    |                                                                                                    |                                                                                                    |                                                                                                    |                                                                         | 8                                                                                                    | 8                                                                                                    | R                                                                                                    |
|      | Volu G G G G G G G G G G G G G G G G G G G | Sect avolute a         | Contrasticio constituire<br>Vocante socialitative<br>Vocante socialitative<br>Vocante socialitative<br>Vocantes (i)<br>Q. Smith<br>Q. Smith<br>Q. Smi | Secondular consector of any Action of EAASTAC   Experimed poor independent of the Internal Action Processing Consector Science State (Theorem Science Science Scie | Second provide second service pack (second (SEA STAndard)<br>Provide second provide second to be introduced provide second to be introduced and provide second to be introduced and provide second to be introduced and provide second to be introduced and provide second to be introduced and provide second to be introduced and provide second and the second second seco | Accordule among biological product 2015 Statute 2011 from a linear linear second product 2016 Accorduct 2016 Statute 2016 Accorduct 2016 Accorduct | Statustický provod kompany korá skola Stála Stál<br>Stála Stála Stála Stála Stála Stála Stála Stála Stála Stála Stála Stála Stála Stála Stála Stála Stála Stála Stála Stála Stála Stála Stála Stála Stála Stála Stála Stála Stála Stála Stála Stála Stála Stála Stála Stála Stála Stála Stála | Status of a second complete second if it is a second status is a second complete second status is a second status in the second status is a second status in the second status is a second status in the second status is a second status in the second status is a second status in the second status is a second status in the second status is a second status in the second status is a second status in the second status in the second status is a second status in the second status is a second status in the second status in the second status is a second status in the second status is a second status in the second status is a second status in the second status is a second status in the second status in the second status is a second status in the second status is a second status in the second status is a second status in the second status in the second status is a second status in the second status is a second status in the second status is a second status in the second status is a second status in the second status in the second status is a second status in the second status is a second status in the second status is a second status in the second status is a second status in the second status in the second status is a second status in the second status is a second status in the second status is a second status in the second status in the second status is a second status in the second status is a second status in the second status in the | Secondard unwert in werden Second HAADS and with their returns to 2 with 2000 and 2 with 2000 and 2 | Secondad unwerd strephet (washel) (ALS) and ABI ( free volume of ACS) 2018/2415/453   Present (our mean mean bits) (They're Manager policies a armente resplict strateger and the free volume of any fast ( They're Manager policies a armente resplict strateger and the free volume of any fast ( They're Manager policies a armente resplict strateger and the free volume of any fast ( They're Manager policies a armente resplict strateger and fast ( They're Manager policies a armente resplict strateger and fast ( They're Manager policies a armente resplict strateger and fast ( They're Manager policies a armente resplict strateger and fast ( They're Manager and fast ( They're Manager and fast ( T | Secondad a reveal sequence losses SESA SECONDARIA SECT from revealers and SESESSESSESSESSESSESSESSESSESSESSESSESS | Secondad y created parallel (1445) Statute Stat) from release to 2.0.2822-0154433   Prevented poor resource to be inneed adapter Social core parallel Statphot Heaters   Cases sequeled lifecycle parks, For more effortation, see the Kendeloge Certer and a.   Weitames (/)   Q. South   Q. South   I an one core to Avazen Statu (Encycle Resource on parks) Statute Resource on parks) For the core Social core and the Kendeloge Certer and a.   Weitames (/)   Q. South   I an one core to Avazen Statu (Encycle Resource on the Kendeloge Certer and a.   Weitames (/)   Q. South   I an one core to Avazen Statu (Encycle Resource on the Kendeloge Certer and a.   Weitames (/)   Q. South   I an one core to Avazen Statu (Encycle Resource on the Kendeloge Certer and a.   I an one core to Avazen Statu (Encycle Resource on the Kendeloge Certer and a.   I an one core to Avazen Statu (Encycle Resource on the Kendeloge Certer and a.   I an one core to Avazen Statu (Encycle Resource on the Kendeloge Certer and a.   I an one core to Avazen Statu (Encycle Resource on the Kendeloge Certer and a.   I an one core to Avazen Statu (Encycle Resource on the Kendeloge Certer and a.   I an one core to Avazen Statu (Encycle Resource on the Kendeloge Certer and a.   I an one core to Avazen Statu (Encycle Resource on the Kendeloge Certer and a.   I an one core to Avazen Statu (Encycle Resource on the Kendeloge Certer and a.   I an one core to Avazen Statu (Encycle Resource on the Kendeloge Certer and a.   I an one core to Avazen Statu (Encycle Resource on the Kendeloge Certer and and the to Avazen Cert | Statuschiely reconcilerations (1992) 1992 1992 1992 1992 1992 1992 1992 | Secondal y means branched wards 2160.000 bits of free release of 50.00020000000      Function may branched wards 2160.000 bits of parts 5000000 bits of     you must preve south 4 wards and parts 5000000 bits of     Costs asseption tillerytic policy. For more information, we the Resultation Communities      Volummes (//)      C Second     You and must parts 5000000 bits of the Resultation Communities      Volummes (//)      C Second     You and must parts 5000000 bits of the Resultation Communities      Volummes (//)      C Second     You and must parts 50000000      Volummes (//)      Volummes (//)      Volum | Consider a sequence provided and a list of the endower of 2000/2000/2000 and the endower of 2000/2000/2000 and the endower of 2000/2000/2000 and the endower of 2000/2000/2000 and the endower of 2000/2000/2000/2000/2000/2000/2000/200 | Accorded graneed receptor to be investigated to be the receiver give State Stat |

## Go to snapshots and verify.

| Bearing Bearing     | 58   | apshots 17/1      | 1    |                        |     |            |     |                           |   | CB          | Republike       | Activ | 1.7    | DESTRIPT     | -     |
|---------------------|------|-------------------|------|------------------------|-----|------------|-----|---------------------------|---|-------------|-----------------|-------|--------|--------------|-------|
| Bedicred Hors       | 10   | • sections        | Q    | Search .               |     |            |     |                           |   |             |                 |       |        | 1.1          | 2 10  |
| Silvidai kuren      | 5    | lare              |      | Engshot KI             | Ŧ   | See        | +   | Deception                 | Ŧ | Statege., T | Seepshet states |       | Rated  |              |       |
| Athenia searchean.  | 5    | Aphilite Sex      | 1    | 1412 01412 055 (1423)  |     | 100 GB     |     | Robintia Storage stapphia |   | Stordorf    | @ Complete:     |       | 1022/1 | 1/11/21/38 6 | HTVS. |
| r Itnigei           | (1)  |                   |      |                        |     |            |     |                           |   |             |                 |       |        |              | _     |
| AND DO              |      |                   |      |                        |     |            |     |                           |   |             |                 |       |        |              |       |
| Mer Crokeg          |      |                   |      |                        |     |            |     |                           |   |             |                 |       |        |              |       |
| Eastic Stock (Awa   |      |                   |      |                        |     |            |     |                           |   |             |                 |       |        |              |       |
| Volumei             |      |                   |      |                        |     |            |     |                           |   |             |                 |       |        |              |       |
| Desprives           |      |                   |      |                        |     |            |     |                           |   |             |                 |       |        |              |       |
| Elicycle Harager    |      |                   |      |                        |     |            |     |                           |   |             |                 |       |        |              |       |
| Network & Security  |      |                   |      |                        |     |            |     |                           |   |             |                 |       |        |              |       |
| Security Groups     |      |                   |      |                        |     |            |     |                           |   |             |                 |       |        |              |       |
| Einte Pr            |      |                   |      |                        |     |            |     |                           |   |             |                 |       |        |              |       |
| Parente & Grada     |      |                   |      |                        |     |            |     |                           |   |             |                 |       |        |              |       |
| Rey Price           |      |                   |      |                        |     |            |     |                           |   |             |                 |       |        |              |       |
| Tetrask Intelligent |      |                   |      |                        |     |            |     | 141                       |   |             |                 |       |        | 9            |       |
| • Low Delaying      | 510  | pollost ID: solap | -014 | ic8F53cdbx8b91 (Robith | Sta | rage snape | hiđ |                           |   |             |                 |       |        |              |       |
| trad futurions      | 1.0  | intelle   Par     | -    | A Neighter 1           | ÷.  |            |     |                           |   |             |                 |       |        |              |       |
|                     | - C- |                   |      |                        |     |            |     |                           |   |             |                 |       |        |              |       |

Create a volume from snapshot.

| Settings                                                                                    |                        |  |
|---------------------------------------------------------------------------------------------|------------------------|--|
|                                                                                             |                        |  |
| Snapshot ID                                                                                 |                        |  |
| The IQ of the original snapshat that is to be copied.                                       |                        |  |
| Srap-014dd515bcdbc8b91 (Rahitha Storage si<br>Generation (Rahitha Storage si<br>Generation) | napchet)               |  |
| New snapshot settings                                                                       |                        |  |
| in a subject of the day                                                                     |                        |  |
| Description                                                                                 |                        |  |
| A description har the uniquihot copy                                                        |                        |  |
| [Copied shep-014dc8f5bodbc8b91 from us-west-                                                | -2] Rohitha Storage sn |  |
| 255 characters maximum.                                                                     |                        |  |
| Paulinelles Basies                                                                          |                        |  |
| The Region is which to create the mapihot copy.                                             |                        |  |
| ap-northisast-2                                                                             | *                      |  |
| Encounting and                                                                              |                        |  |
| Use Amagen EBS encryption as an encluster solution fair                                     | vour LBG resources     |  |
| Encount this encodes                                                                        |                        |  |

# 4. AMI:

Create an instance and connect to Ubuntu server.

|                                           | (AL-51)                                                   |                       |                                 | ¢ Ø                                                                                                    | Super-                                                                                                    | kentra                                                                                                    |
|-------------------------------------------|-----------------------------------------------------------|-----------------------|---------------------------------|----------------------------------------------------------------------------------------------------|----------------------------------------------------------------------------------------------------|----------------------------------------------------------------------------------------------------|
| Instances (1/4) who                       | G                                                         | Criment               | Instance stati *                | Atten - her                                                                                                    | siti i teturorati                                                                                                    |                                                                                                    |
| Q. Parthettone (porthese or )             | y loss portiad                                            |                       |                                 |                                                                                                    | 0.8                                                                                                    | 0.0                                                                                                    |
| Marre Name                                | V Reduce 10                                               | Indone state          | <ul> <li>Inducespe A</li> </ul> | Waters inters                                                                                                    | Alarmitate                                                                                                    | 1. T. Mil                                                                                                    |
| C Anitoinez                               | 1004034882973501                                          | Sherry RS             | € 12.0000 S                     | Sziz mede perce                                                                                                    | to store.                                                                                                    | + 40                                                                                                    |
| Transferent T                             | 1077213071649423921                                       | Growing Bd            | i +2.evicys                     | C772 Ownie person                                                                                                    | lication                                                                                                    | + +2.0                                                                                                    |
| AyochsPitP Faltitio                       | 10001874870x532box                                        | Sturing 6d            | li (Entire                      | © 2/2 diada paran                                                                                                    | hoolenne                                                                                                    | *                                                                                                    |
| C BARA                                    | 30.0154.02947110                                          | @*****y &d            | 3 Ažensia                       | ©3/2 deals provi                                                                                                    | - Rodarin                                                                                                    | + +                                                                                                    |
| Instance: I-090387487865                  | SZDau (ApachePHP- Rohitha<br>aircing   bioroge   Scenarch | ecks Maribos          | ing Tags                        |                                                                                                    | 4                                                                                                    | • ×                                                                                                    |
| T instance servicely into                 |                                                           |                       |                                 |                                                                                                    |                                                                                                    |                                                                                                    |
| anness tr<br>Ø + SELETARDER (#2116 (March | Midda (Midda anda)<br>WRIF-Runithal 👩 57 (2015) 155       | en<br>251) dan stitud | e 0                             | m Pol addresser<br>172.33.26.142                                                                                                    |                                                                                                    |                                                                                                    |
| (Poli amino)                              | Sector of Sector                                          |                       | 3.a.<br>(2                      | 17 PAR 2015<br>182-34-211- 183-254 явля                                                                                                    | a theast                                                                                                    |                                                                                                    |
|                                           |                                                           |                       |                                 | Instances (1/4) was     Connect     Instance state *       Q. Part Instance dy encloses a registre spectral     Connect     Instance type *       R. Mare     *     Instance 10     Instance type *       R. Mare     *     Instance 10     Instance type *       R. Mare     *     Instance 10     Instance type *       R. Mare     *     Instance 10     Instance type *       R. Mare     *     Instance 10     Instance type *       R. Mare     *     Instance 10     Instance type *       R. Mare     *     Instance 10     Instance type *       R. Mare     *     Instance 10     Instance type *       R. Mare     Instance 10     Instance 10     Instance 10       Instance: I-0201387487/5655258as (ApachtePhtP- Robitha)     Instance 10     Instance 10       *     Instance type *     *     Instance 10       *     *     *     *     *       *     Instance type *     *     *       *     Instance type *     *     *       *     Instance type *     *     *       *     Instance type *     *     *       *     Instance type *     *     *       *     Instance type *     *     * | Instances (1/4) where       C Generalt       Instances (1/4) where       C Generalt       Instances (1/4) where       Automs + log for exemption         Q. Particulations in any form constitution       T I Reduce (10)       Instances (10)       Instances (10) | Instances (1/4) where       Image: Comment Immerice starts *       Actions *       Upertifications         Q. Product Starts of excitations or any time committed       Image: T       Image: T< |

Connect to Apache and PHP server and launch a web application.

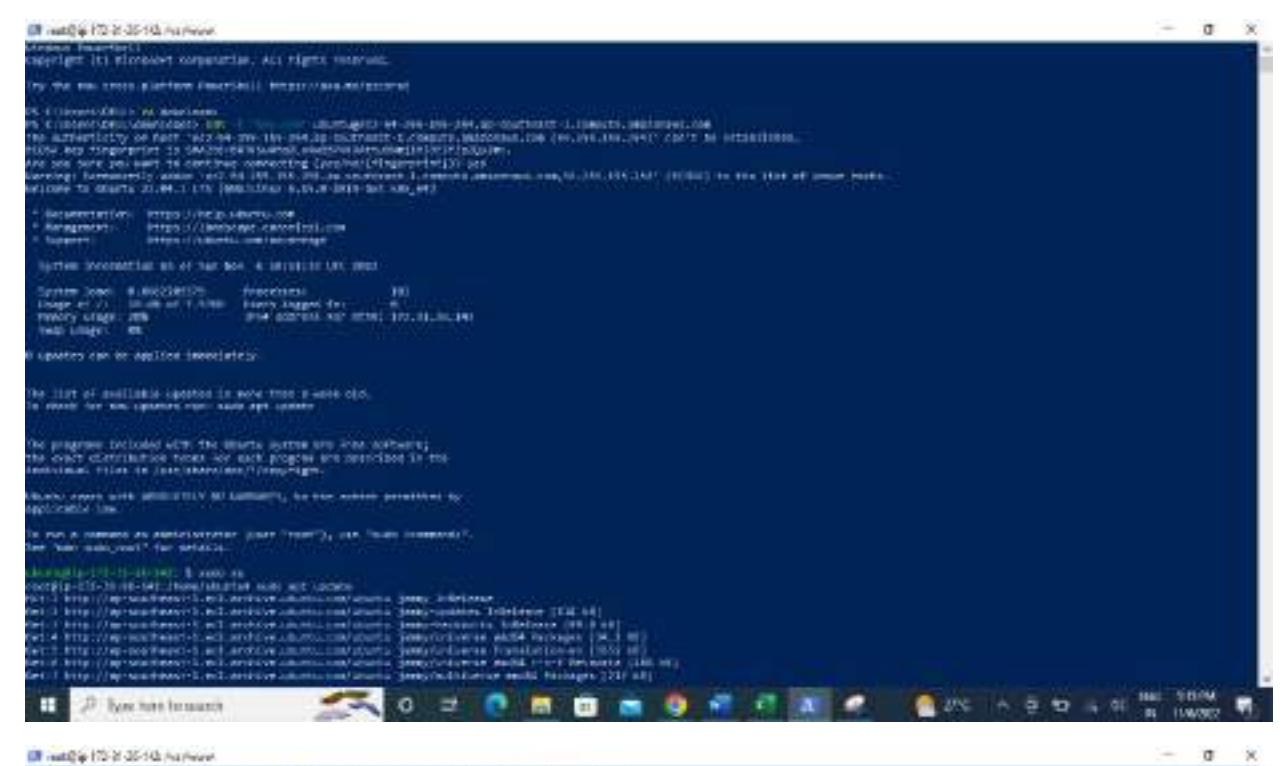

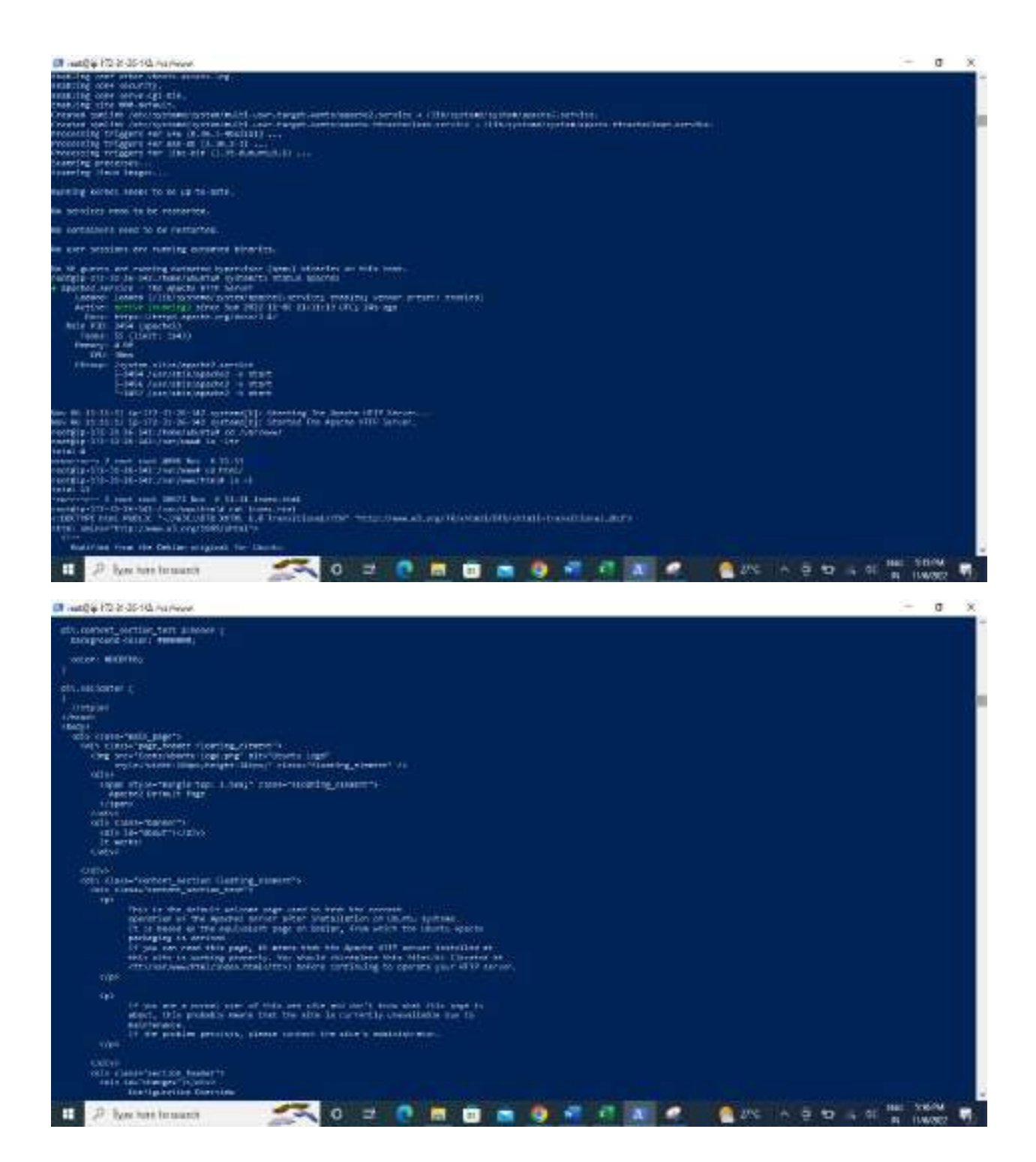

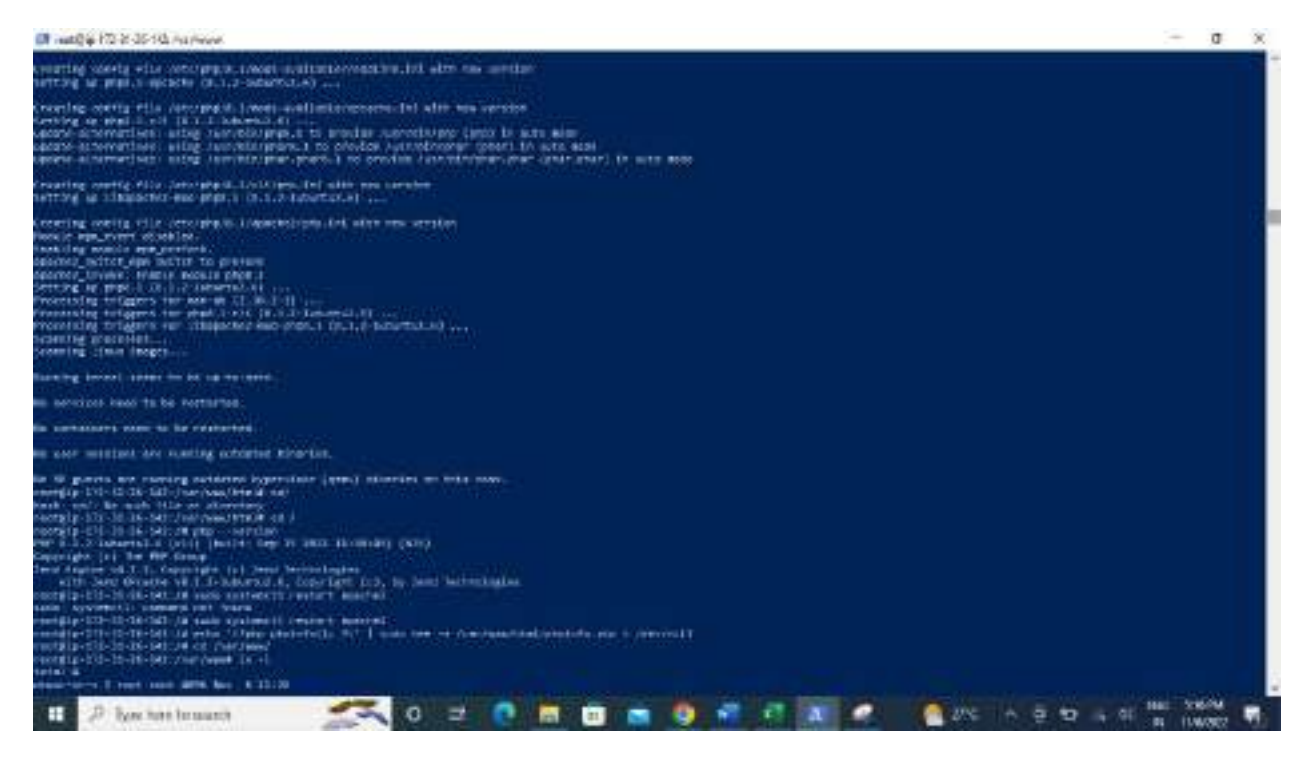

Launch an application using public ip address.

| ← → ♂ ▲ mitsions      | - MARKANA AND AND AND AND AND AND AND AND AND                                                                                                    | 2.0 | 7 | <b>D</b> | 4 |
|-----------------------|----------------------------------------------------------------------------------------------------|-----|---|----------|---|
| Mi Cruz 🚳 Factori 🦉 M | Apache2 Default Page                                                                                                    |     |   |          |   |
|                       | This is the default welcome page used to best the correct operation of the Apache3 server after installation to Ubentu systems. It is based on the equivalent page to Default, from which the Ubentu Apache pathograp is throwed. If you can read this page, it means that the Apache (TTTP) were invalided at the sale excitation of the upper the file (Boutland et Jerry Apache (TTT)) before entropy of the set at a source of this web atte and don't know what this page is about, the probably means that the sale is correctly universible due to mentanance. If the problem period, please portant the sale operations, please portant the set of mentanance.                                                                                                    |     |   |          |   |
|                       | Configuration Overview                                                                                                    |     |   |          |   |
|                       | Uburtu's Apoche2 default configuration is different from the upstream clafuelt configuration, and split<br>into several files autimized for interaction with Uburta tools. The configuration system is <b>fully</b><br><b>documented in /user/share/doc/apache2/README.Dobios.gz</b> , field to file for the full<br>documentation. Documentation for the web server itself can be found by economic the <b>transist</b> if the<br>apache2 doc package was installed on the server.<br>The configuration beyour for an Apache2 with server installation on Uburta systems is an follows:                                                                                                    |     |   |          |   |
|                       | /vs.c/wport/s2/<br>{ dproche2.com/<br>ports.com/<br>{ excession<br>excession<br>exc |     |   |          |   |

| ) C (A 1   | et secure   BLISS HEIZER e horris atu |                                                                                                    | 定(立)年日; |
|------------|---------------------------------------|----------------------------------------------------------------------------------------------------|---------|
| at ( Tatha | 🖉 Maar 😵 Salastar Carmana, 😐 Mit Ma   | rajewet Naitematiki,                                                                                                    |         |
|            |                                       |                                                                                                    |         |
|            | PHP Wester 0.1.2-futuriti2.0          | pnp                                                                                                    |         |
|            | Steen                                 | Low 5-1707-36-40 5 10 // 176-em 425 (http:/// 0414a/111020 0 //// 2021-00.04                                                                                                    |         |
|            | Statist Date                          | 100 ( 1.262 ( 1.200)                                                                                                    |         |
|            | 2di Inte                              | Dvt.                                                                                                    |         |
|            | Antiyey July                          | Aptole 3 3 Herbert                                                                                                    |         |
|            | THE REPORT OF THE REPORT OF           | auna                                                                                                    |         |
|            | Contention Sile pagalog Sizh          | etapuli tapatoli                                                                                                    |         |
|            | Louiset Coofiguration Film            | witanuili tapochi.Veterre                                                                                                    |         |
|            | Boards of the side board in these     | emanual record control                                                                                                    |         |
|            | Addressed all film per set            | ethers II. Space for the State of the Control Annumber & Space Boots & State Kin,<br>ethers II. Space for the State of the State of the State of the State of the State Kin<br>ethers II. Space for the State of the State of the State of the State Kin State of the<br>ethers is a support. The State of the State of the State of the State of the State of the<br>ethers is a support. The State of the State of the State of the State of the State of the<br>ethers is a support. The State of the State of the State of the State of the State of the<br>ethers is a support. The State of the State of the State of the State of the State of the<br>ethers is a support. The State of the State of the State of the State of the State of the State<br>of the State of the State of the State of the State of the State of the State of the State of the<br>ethers is a support. The State of the State of the State of the State of the State of the State<br>of the State of the State of the State of the State of the State of the State of the State of the<br>ethers is a support. The State of the State of the State of the State of the State of the State<br>of the State of the State of the State of the State of the State of the State of the State of the State<br>of the State of the State of the State of the State of the State of the State of the State of the State<br>of the State of the State of the State of the State of the State of the State of the State of the State<br>of the State of the State of the State of the State of the State of the State of the State of the State<br>of the State of the State of the |         |
|            | Pat all                               | 20010002                                                                                                    |         |
|            | 2102 LManum                           | 2021000                                                                                                    |         |
|            | Zener Calteration                     | 43624080                                                                                                    |         |
|            | Zeral Extension Bubil                 | (PSQ1010802.87)                                                                                                    |         |
|            | WAT'S CONTRACTORS.                    | APUIQ10HICATE                                                                                                    |         |
|            | Doting Build                          | Market Contraction of Contraction of                                             |         |
|            | Travid Salety                         | Allos.                                                                                                    |         |
|            | mind Signit Harattay                  | and/or .                                                                                                    |         |

#### Now create an image from the instance.

| 1 II in the G in the G in the | 99.                                                                  | E00+51                                                                                                    | O Support Ville                                                         |
|----------------------------------------------------------------------------------------------------|----------------------------------------------------------------------|----------------------------------------------------------------------------------------------------|-------------------------------------------------------------------------|
| New ECO Execution of X                                                                                                    | Instances (1/4) use     G. Ford restores to attributor to process or | (C) tenad tetaerner                                                                                         | Antiere a Lassell licetness     Trevent 1 3 0                           |
| OLD Datiel View<br>Foreits<br>Yogi                                                                                                    | Hence (* ) fee     bedrassick     definition                         | Anna B   Manager alan +   Selener ry<br>Alanda Set 11140 @ Contag AS streems<br>MILLING & Alance BS streems | University between theme     Instructions     Networking     Networking |
| Linets                                                                                                    | S Apporter totals 40                                                 | Anarhallia: Enhithal                                                                                        | tocarity + + + +<br>Image and temptotes +<br>Harden and Unablephont +   |
| Chards Teograms<br>Spet Reparks<br>Indept Plans<br>Product Relations                                                                                                    | Details Security Networking                                          | Storage   Statusticelle   Monitoring   Dage                                                                 |                                                                         |
| California Antary<br>California (California)                                                                                                    | В насов на население на население на<br>Рископала                    | retrait of 24239 100.204   new attring (2)<br>retrait of 24239 100.204   new attring (2)                    | D 1/22120.142<br>Nature 44 PK                                           |

| 29 Elsen Quint                                                                                                    |                                                                                                    |                                                                                                    | 09                                                          | 6451   |                                                  |             |                                                              |         | 4                                                        | ø                               | Support 9                                                           |                  |                                        |
|----------------------------------------------------------------------------------------------------|----------------------------------------------------------------------------------------------------|----------------------------------------------------------------------------------------------------|-------------------------------------------------------------|--------|--------------------------------------------------|-------------|--------------------------------------------------------------|---------|----------------------------------------------------------|---------------------------------|---------------------------------------------------------------------|------------------|----------------------------------------|
| Spet Reparts                                                                                                    | Connectly counting AMI<br>company out other actions an                                                                                                    | alistostas                                                                                         | itorn indam                                                 | i HONE | 8874878-5876                                     | as Den      | k ihus ihe AMI au                                            | in it i | endator before                                           | e detering                      | The lookane                                                         | e tor            |                                        |
| Searced Wolarias                                                                                                    | Instances (4) wh                                                                                                    |                                                                                                    |                                                             | đ      | Direct                                           |             | ntiene state 🔻                                               |         | Actions 🔻                                                | Laúa                            | aft treatment                                                       |                  | +                                      |
| Dedructad Heats<br>Capacity Received operations<br>Mittal and<br>ARTIC and<br>ARTIC and ag                           | C. Confirmation As anothers  Karne  Karne  Kstance  Kstance  Ksta | <ul> <li>▼</li> <li>↓</li> <li>↓</li> <li>↓</li> <li>↓</li> <li>↓</li> <li>↓</li> <li>↓</li> </ul> | unninud<br>Slama IV<br>XXXXXXXXXXXXXXXXXXXXXXXXXXXXXXXXXXXX | 1      | indune skale<br>Orkaning<br>Orkaning<br>Orkaning |             | todenie type<br>Szinicie<br>Szinicie<br>Szinicie<br>Szinicie | + )     | Status Hash<br>© 2/2 (hash<br>© 2/2 (hash<br>© 2/2 (hash | j<br>pasosi<br>pasosi<br>pasosi | Alaren skal<br>Naren skal<br>Nar staren<br>Nar staren<br>Nar staren | · · + + +        | ()<br>10<br>11<br>11<br>11<br>11<br>11 |
| Linen: Glock Store<br>Velumer<br>Scongelows<br>Ofnenda Recorder                                                      | Select an instance                                                                                                    |                                                                                                    |                                                             |        |                                                  |             |                                                              |         |                                                          |                                 |                                                                     |                  | ×                                      |
| Herverth & Secontry<br>Innutry Second<br>Hank Shi<br>Hacatinet Second<br>Very Ince<br>Second Second In Second Second | auf final k in munuel Galfied Settings                                                                                                    | a<br>→ •                                                                                           |                                                             |        | 6 2022.4                                         | na men fert | and Service Prior                                            | riad or | battina.                                                 | Priver                          | ters 0                                                              | entre p<br>S-DEC | -                                      |

Go to AMI and select image and go to Launch instance EMI option.

Create an instance and connect to ubuntu machine.

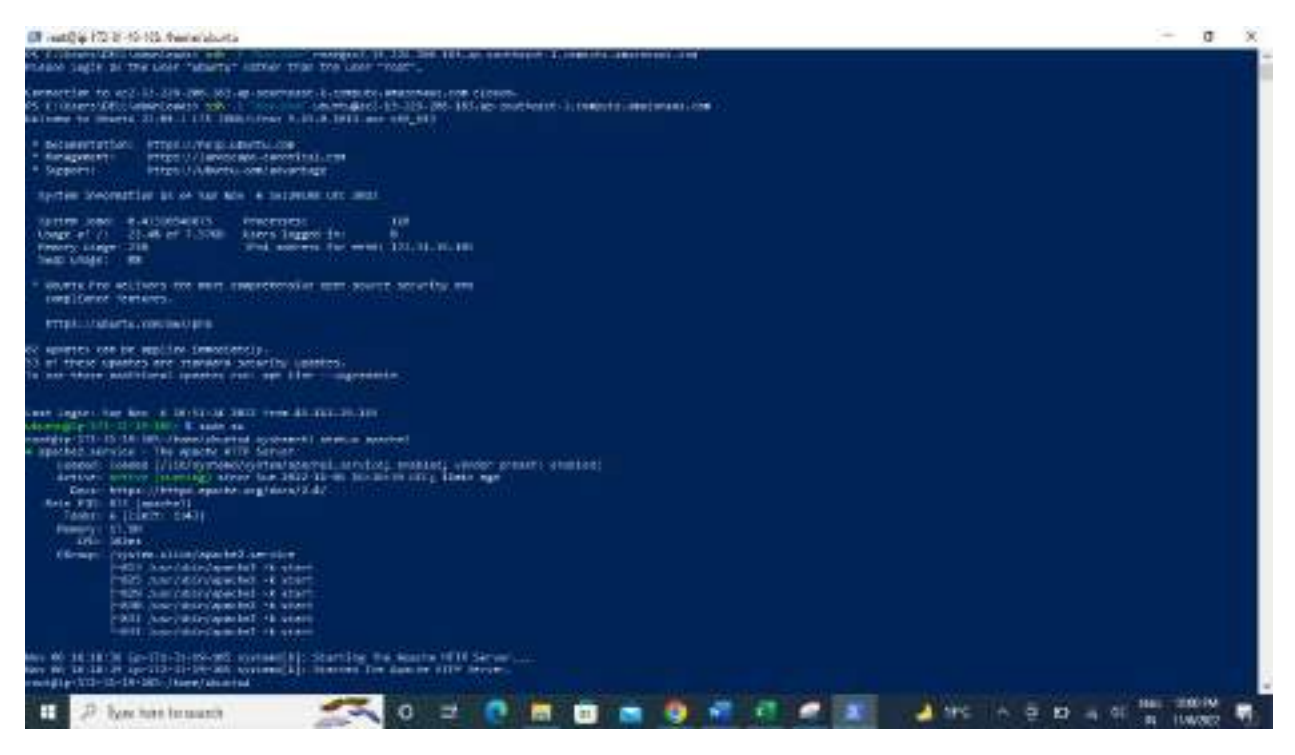

5. Load balancer:

#### Create Application load balancer

| D PARTINE MAL                                                                                                    | EV6(5)                                                                 | <b>.</b> | æ | Begagere | • |
|----------------------------------------------------------------------------------------------------|------------------------------------------------------------------------|----------|---|----------|---|
| And Social Mission Mathematical Social Social S                                                                                                    |                                                                        |          | 1 |          |   |
| How Application Load Balancers work                                                                                                    |                                                                        |          |   |          |   |
| Rasic configuration                                                                                                    |                                                                        |          |   |          |   |
| Coast Inductor marter<br>Nario evad in anisati nitite para 1990 annual and ore of the damp                                                                                                    | d die de balkinne koefel                                               |          |   |          |   |
| Pohitna Lil                                                                                                    |                                                                        |          |   |          |   |
| A market of 22 automore is the strength by the two an also                                                                                                    | weighted the cases many contracting to contract and a highlight        |          |   |          |   |
| Schwerz unte                                                                                                    |                                                                        |          |   |          |   |
| O retractively and because some support over the same                                                                                                    | the compact to complex. Simpleire equation (where it leaves around ()) |          |   |          |   |
| <ul> <li>We we will be a finite or a second transition of a second or and the second or a second or a second o</li></ul> | ting proofs IP sidements.                                              |          |   |          |   |
| Pauldonic (ppi milu                                                                                                    |                                                                        |          |   |          |   |
| where my this is a more stated time on a second second                                                                                                    |                                                                        |          |   |          |   |

#### Create target groups under Listeners and routing.

| 10 Serten 1955          | ing:                              |                            | P95+51             |                                      | 0 4                 | Beparent   19                       |
|-------------------------|-----------------------------------|----------------------------|--------------------|--------------------------------------|---------------------|-------------------------------------|
| e Si manganan S         | states takes produ                |                            |                    |                                      |                     |                                     |
| ца.<br>1979 рока встав. | Register targets                  |                            |                    |                                      |                     |                                     |
| ani<br>Njolor Gargets   | Available instances (5)           | t gelande bekannende fal e | ennes Del par hod) | Lunana kulan disifa lokhar logal yea | where and shope     | yre Sept.                           |
|                         | Q. Here example presents or other | the second                 |                    |                                      |                     | (1) 0                               |
|                         | C Hesselette v.                   | Name                       | 500 T              | Bocarity prosps                      | 200 7               | Sidnet10 - T                        |
|                         | D 140038-00421048                 | instance                   | Barren a           | laund watership between up d         | as seatherni<br>1   | subset-<br>scontinented<br>sci74c   |
|                         | C 14770380704/14732F              | benavar!                   | (C) in Add (C)     | Instance of Chandrokian d            | iss-seathness<br>Ye | 15.0001-<br>1615-001052679<br>51123 |
|                         | C 1-090307-070-002540             | Apacise718-<br>Rabitha     | (C) realizing      | tautob wanted 4                      | ns-seathears-<br>16 | sabuet-<br>erico2105387<br>5(121    |
|                         |                                   |                            | SISAT SIS          |                                      | and a finance       | sabort-                             |

Select AMI instance machine and click on Include as pending below option

|                    |                                                                               |                                                                                          | 1.005                                                                                                    | 2. and the second second second second second second second second second second second second second second s                                                                                                    | (approxid) arriva                                                                                                    | ÷                                                                                                    |                                                                                                    |                                                                                                    |                                                                                                    |                                                                                                    |
|--------------------|-------------------------------------------------------------------------------|------------------------------------------------------------------------------------------|----------------------------------------------------------------------------------------------------|----------------------------------------------------------------------------------------------------|----------------------------------------------------------------------------------------------------|----------------------------------------------------------------------------------------------------|----------------------------------------------------------------------------------------------------|----------------------------------------------------------------------------------------------------|----------------------------------------------------------------------------------------------------|----------------------------------------------------------------------------------------------------|
|                    |                                                                               |                                                                                          |                                                                                                    | Section in pr                                                                                                    | nilleg kalasa                                                                                                    |                                                                                                    |                                                                                                    |                                                                                                    |                                                                                                    |                                                                                                    |
|                    |                                                                               | 4                                                                                        | مرتبدة بالملبقي                                                                                                    | and the second second                                                                                                    |                                                                                                    | angla man mala                                                                                                    |                                                                                                    |                                                                                                    |                                                                                                    |                                                                                                    |
| view targets       |                                                                               |                                                                                          |                                                                                                    |                                                                                                    |                                                                                                    |                                                                                                    |                                                                                                    |                                                                                                    |                                                                                                    |                                                                                                    |
| Targets (1)        |                                                                               |                                                                                          |                                                                                                    |                                                                                                    |                                                                                                    |                                                                                                    |                                                                                                    | E                                                                                                    | Section alla                                                                                                    | entra a                                                                                                    |
| 4n + Q             | Pite manage by r                                                              | ers it wie                                                                               |                                                                                                    |                                                                                                    |                                                                                                    |                                                                                                    |                                                                                                    |                                                                                                    | 0.1                                                                                                    | 1                                                                                                    |
| Arment Health star | a = telenet                                                                   |                                                                                          | None: 7                                                                                                    | Net T                                                                                                    | State: T                                                                                                    | Storify groups T                                                                                                    | 2001                                                                                                    |                                                                                                    | Tabat B                                                                                                    |                                                                                                    |
| × 🚥                | i-ortiand                                                                     | adjustico)                                                                               | ApachaProt                                                                                                    | E 38                                                                                                    | Quereq                                                                                                    | 17946                                                                                                    | ap-cod/aa                                                                                                    | 4-36                                                                                                    | salt set-Offic                                                                                                    | 11 96.28                                                                                                    |
|                    |                                                                               |                                                                                          |                                                                                                    |                                                                                                    |                                                                                                    |                                                                                                    |                                                                                                    | _                                                                                                    |                                                                                                    | _                                                                                                    |
|                    | flow targets<br>Targets (1)<br>An +   ( 0,<br>brease Health state<br>X course | Angets (1)<br>An *   Q, The masses have<br>been Health states * between t<br>X (491)data | Alem targets<br>Angets (1)<br>All *    (0, 70% measure to provide a real<br>brown Board status * Federac (0 *<br>X Federac (0 * | Anne targets Anne 1 (1) An (1) (2) The memory is ready because the second of the target of the target of the target of the target of the target of the target of the target of the target of the target of the target of the target of the target of the target of the target of the target of the target of the target of the target of the target of target of the target of target of | Angels (1)<br>An *   (0, Microsoft by Marcola 1 and 1<br>beens Buddh Satus * Velence (0) * Name * Ant *<br>X Control (1) An * Velence (0) * Name * Ant * | Angels (1)<br>An * [ Q, Min manual Repaired in the<br>Honore Reality Status * Replace D * Name * And * Hada *<br>(angels (2))<br>An * [ Q, Min manual Repaired in talk<br>broken Reality Status * Replace D * Name * And * Hada * | Angels (1)<br>Angels (1)<br>Angels (1)<br>Angels Hadde and a second angels large and and<br>Hadde angels (1)<br>Angels (1)<br>Angels (1) | Angels (1)<br>All * 0, The manual by reaching the set of the test of the set of the set of | Angels [1]<br>All * 0, The means by means or all and the second region length mean and<br>beness that the second region length and the second region length mean and<br>beness the second by means the presence of the second of the second region length and the second region length second region length second re | Alements in a second for a same a region large a second at the same a region large a second at the same at the same at the sam |

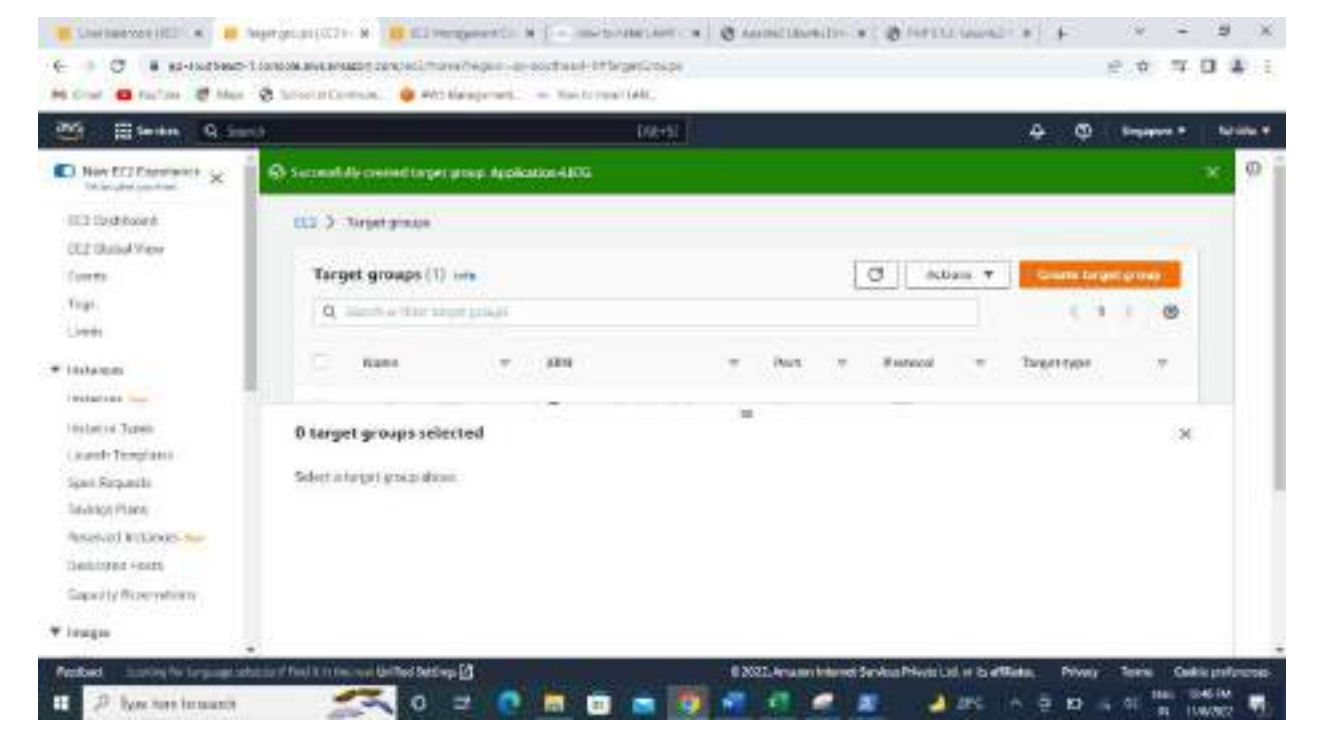

Once target group is created , select TG while creating Application load balancer as below:

| E tentes Q Surda                                                                                                    |                                                                                                    |                                                                                                    | 098+51                                                                                                    |                                                                                                    | 8                                                                                                    | 4 () beganne *                                                                                                    |
|----------------------------------------------------------------------------------------------------|----------------------------------------------------------------------------------------------------|----------------------------------------------------------------------------------------------------|----------------------------------------------------------------------------------------------------|----------------------------------------------------------------------------------------------------|----------------------------------------------------------------------------------------------------|----------------------------------------------------------------------------------------------------|
| • Otterer HTTP:80                                                                                                    |                                                                                                    |                                                                                                    |                                                                                                    |                                                                                                    | -                                                                                                    |                                                                                                    |
| Pressol Port                                                                                                    | c,                                                                                                    | chaliptine ada                                                                                                    |                                                                                                    |                                                                                                    |                                                                                                    |                                                                                                    |
| нгти 🔻 ад                                                                                                    |                                                                                                    | Constantine Apple<br>Territori<br>Constantine Constantine                                                                                                    | atoncalla<br>Inschalas Pre<br>S                                                                                                    | 1678 <b>v</b>                                                                                            | Q                                                                                                    |                                                                                                    |
| Liuener tags - oprivnal<br>namen selling rep in dae ine<br>Add Linener tag                                                                                                    | ret. Toportidat pou to compar                                                                                                    | te pu' MELONALIEN                                                                                                    | a po antina com recapidora.                                                                                                    |                                                                                                    |                                                                                                    |                                                                                                    |
| Add Independent                                                                                                    |                                                                                                    |                                                                                                    |                                                                                                    |                                                                                                    |                                                                                                    |                                                                                                    |
|                                                                                                    |                                                                                                    |                                                                                                    |                                                                                                    |                                                                                                    |                                                                                                    |                                                                                                    |
| * Add-os services - opti                                                                                                    | onid                                                                                                    |                                                                                                    |                                                                                                    |                                                                                                    |                                                                                                    |                                                                                                    |
| Ackl-on services - opti-<br>dependent (201 means and a service) and a service of the dependent of the service of the service                                                                                                    | orođ<br>na ostala i tarkad konce<br>ridovo:                                                                                                    | attaces for an a                                                                                                    | a antites and other an area of an year barrier                                                                                                    | store is a balant by the free                                                                            | of the "strengthent                                                                                                    |                                                                                                    |
| Add-on services - opti-<br>denser data services - opti-<br>denser of the service and an<br>answer of the service and an<br>answer of the service and an<br>and an answer of the service and an<br>and an and an an and an and an and an and an and an an an an an and an and an an an an an and an an an an an an an an an an an an an                                                                                                    | worf<br>ny en och transistationen<br>Molt minnen Galles M                                                                                                    | arment Taerna d                                                                                                    | a and these well are not as we want that has been been been been been been been bee                                                                                                    | une februari Sardeca Pila                                                                                | ng too "tring point<br>do Lid of the <b>d'Ret</b> o                                                                                                    | n. Privay Term Carbing                                                                                                    |
| <ul> <li>Add-os services - opti-<br/>deneración avec - opti-<br/>conservativa avec - opti-<br/>deneración de la conservativa<br/>de la conservativa avec - opti-<br/>de la conservativa - opti-<br/>de la conservativa - opti-<br/>de la c</li></ul>                                                                                                    | ond<br>Transfer for had been<br>Transfer                                                                                                    | ⊶B<br>≓ 0                                                                                                    | 1XILAN<br>8 🗃 🕳 👿 🐔 🗗                                                                                                    | uan kelanat Servica Pier                                                                                 | al to Siegani<br>al to a to attain<br>al tota in to                                                                                                    | Privaty Staring Codellary<br>CE ED in Cit State Codel                                                                                                    |
| <ul> <li>Add-os services - opt<br/>destant dataren entre e<br/>sonar es transcentes</li> <li>Bon desta barren entre e<br/>20 bon hen benant</li> </ul>                                                                                                    | onol<br>ny control i fan kaal kaan<br>1 fan it i rins, we derfand fan<br>2 fan it i rins, we derfand fan<br>2 d                                                                                                    | ran ban<br>⊐ C                                                                                                    | i antina al ana ang ang ang ang ang ang ang ang ang                                                                                                    | un bland Service Pie                                                                                     | ng ter Stangalani<br>Al Lot ar Sairthinin<br>al Lot ar Sairthinin                                                                                                    | . Privay Term Calific p<br>2 ED - 0 1 10 1 10 10                                                                                                    |
| <ul> <li>Add-on services - opt<br/>Add-on services - opt<br/>Add-on services -</li></ul>                                                                                                    | anal<br>Transition of the half have<br>finders:<br>//original control of the fill<br>state (C21) is a set of the<br>control of the fill of the<br>control of the fill of the fill<br>of the fill of the fill of the fill<br>of the fill of the fill of the fill<br>of the fill of the fill of the fill<br>of the fill of the fill of the fill of the<br>control of the fill of the fill of the<br>fill of the fill of the fill of the fill of the<br>fill of the fill of the fill of the fill of the<br>fill of the fill of the fill of the fill of the<br>fill of the fill of the fill of the fill of the<br>fill of the fill of the fill of the fill of the<br>fill of the fill of the fill of the fill of the<br>fill of the fill of the fill of the fill of the<br>fill of the fill of the fill of the fill of the fill of the<br>fill of the fill of the fill of the fill of the fill of the<br>fill of the fill of the fill of the fill of the fill of the<br>fill of the fill of the fill of the fill of the fill of the<br>fill of the fill of the fill of the fill of the fill of the<br>fill of the fill of the fill of the fill of the fill of the<br>fill of the fill of the fill of the fill of the fill of the<br>fill of the fill of the fill                                                                 | araan Yaraa da                                                                                                    | 1 XXI.Arr<br>1 XXI.Arr<br>1 2 2 2 2 2 2 2 2 2 2 2 2 2 2 2 2 2 2 2                                                                                                    | na biran in an in<br>Radiation in a station                                                              | entre traggered<br>anticel en tra afficiente<br>anticel en traggered<br>Fille laterated                                                                                                    | Divery Dens Outley<br>D D s 01 Hall Det<br>F V -                                                                                                    |
| <ul> <li>Add-on services - opt<br/>destant del arme este e<br/>service et la destant del<br/>20 destant del arme este e<br/>service et la destant<br/>20 destant destant<br/>20 destant destant<br/>20 destant destant<br/>20 destant<br/>20 dest</li></ul> | tened<br>representation frankaal kaan oo<br>representation<br>A fanil to to too see Gelfand fan<br>See State (1972) 1. H. (1996) 100<br>product (1972) 1. H. (1996) 100<br>hefenel of Contracts                                                                                                    | araanti Yeene da<br>2                                                                                                    | n and the solution of the solution of the post ball of<br>1 X 22 Area<br>1 March 1 March 1 Mar<br>March 1 March 1 March 1 March 1 March 1 March 1 March 1 March 1 March 1 March 1 March 1 March 1 March 1 March 1 March 1 March 1 March 1 March 1 March 1 March 1 March 1 March 1 March 1 March 1 March 1 March 1 March 1 March 1 March 1 Mar                                                                                                    | an bhreit Srika Pir                                                                                      | an to the point<br>an tot in to attract<br>an and a start to a                                                                                                    | . Nowy Same Galage<br>⊕ 10 - 0 10 10 10 10<br>↓ × -<br>↓ × -<br>↓ × -                                                                                                    |
| <ul> <li>Add-on services - opt<br/>denser of the services - opt<br/>denser of the services in<br/>a service the services in<br/>a service of the service<br/>of the service - too<br/>of the service of the S</li> <li>Service Q Service</li> </ul>                                                                                                    | onal<br>research to the had been<br>research<br>from the research to the had<br>prior (COI) # (0) (CO)<br>prior (COI) # (0) (CO)<br>block to the research to the hole<br>block to the research to the hole<br>block to the research to the hole<br>block to the research to the hole<br>block to the research to the hole<br>block to the research to the hole<br>block to the research to the hole<br>block to the research to the hole<br>block to the research to the hole<br>block to the research to the hole<br>block to the research to the hole<br>block to the hole hole<br>block to the hole hole hole<br>block to the hole hole<br>block to the hole hole<br>block to the hole hole hole<br>block to the hole hole hole<br>block to the hole hole hole hole<br>block to the hole hole hole hole hole<br>block to the hole hole hole hole hole<br>block to the hole hole hole hole hole<br>block to the hole hole hole hole hole hole<br>block to the hole hole hole hole hole hole hole ho                                                                                                    | anana Taran da<br>2 C                                                                                                    | A sectore selecter and produce produce produce the sector and sector and sect                                                                                                    | nan belana ing man<br>2011 - San Ang<br>2012 - San Ang<br>2014 - San Ang                                 | ig ton Yoseywood<br>na Ladi w Gordffeda<br>Direction Articles<br>Fille Lational Con-                                                                                                    | 1. Novy term Outley<br>3. D to 1. D a 1000<br>↓ 2 -<br>↓ 2 -<br>↓ 2 -<br>↓ 2 -<br>↓ 3 -<br>↓ 3 -<br>↓ |
| Add-os services - opt<br>Add-os services - opt<br>Add-os del arganization<br>Denne del arganization<br>Denne del arganizzo del arganization<br>Denne del arganization<br>Denne del ar                                                                                                    | anal<br>syn awi o'r da' had haar o<br>Theilt i'r roc we defed fae<br>ar yw argen yw argen yw ar<br>brae ddiar yw argen yw ar<br>brae ddiarae yw ar<br>brae ddiarae yw ar                                                                                                    | arranat, Yeson da<br>2 C                                                                                                    | A sectore selecter and a sector designed bet for<br>A SOLARS<br>A SOLARS<br>A SOLA                                                | ann bhann Servica Pir<br>Rachaite a Carlos Pir                                                           | ig for the public<br>in Lot in the Winner<br>a 2000 in the<br>Fill Lancence in the                                                                                                    | <ul> <li>Novy Serve Gebes</li> <li>D = 0 10 10 10 10 10 10 10 10 10 10 10 10 1</li></ul>                                                                                                    |
| <ul> <li>Add-on services - opticities - optication - optication -</li></ul>                                                                                                    | onal<br>research of the had been of<br>research of the had been of<br>research o | enerati Terranda<br>2000 - Constant<br>2000 - Constant<br>2000 - Consta | A sectore el con angle de parter la<br>A XELAN<br>A XELAN<br>A | Litteren anten<br>Sitteren anten<br>Sitteren anten<br>Sitteren anten<br>Sitteren anten<br>Sitteren anten | ing the framework<br>and test of the Product<br>and test of the Product<br>and the Product of the Product<br>Product of the Product of the Product<br>Product of the Product of the P                                                                                                    | • Privey term Outling<br>■ D • C = No. 04<br>■ D • C = No. 04<br>■ 0 • C = No. 04<br>■ 0 •                                                                                                    |
| <ul> <li>Add-on services - opticities - optication - optication -</li></ul>                                                                                                    | anal<br>synonical of the half has been<br>strengthered.                                                                                                    | erenet formeret<br>2 Color<br>Reconstruction of<br>the spectrum of the<br>second of the spectrum of the<br>second of the<br>second of the<br>second of the                                                                                                    | A sector al conservation de par las las las las las las las las las las                                                                                                    | Literen setas<br>Automotive (1) (1) (1) (1) (1) (1) (1) (1) (1) (1)                                      | ing the "Stargunded"<br>and Left of Star Product<br>and Left of Star Products<br>P1012 Conserved 11 - 10<br>Ready Star<br>Ready Star<br>Re                                                                                                    | <ul> <li>Novey term Orders</li> <li>D + 0 = 10 = 100</li> <li>P = 0 = 100</li> <li>P = 0 = 100</li></ul>                                                                                                    |
| <ul> <li>Add-on services - opt<br/>decision del armen ester<br/>inner et la decision del<br/>20 June fue inner anno<br/>10 Summary</li> <li>Summary</li> <li>Sumary</li> <li>Summary</li> <li>Summary</li> <li>Suma</li></ul>                                                                                                    | onal<br>menol of the had been<br>resources<br>for the second second second<br>plane (2011) in (1) (1) (1)<br>on any property of the second<br>plane (2011) in (1) (1)<br>(1) (1) (1) (1) (1)<br>(1) (1) (1) (1) (1)<br>(1) (1) (1) (1) (1)<br>(1) (1) (1) (1) (1)<br>(1) (1) (1) (1) (1) (1)<br>(1) (1) (1) (1) (1) (1)<br>(1) (1) (1) (1) (1) (1) (1)<br>(1) (1) (1) (1) (1) (1) (1) (1)<br>(1) (1) (1) (1) (1) (1) (1) (1) (1)<br>(1) (1) (1) (1) (1) (1) (1) (1) (1) (1)<br>(1) (1) (1) (1) (1) (1) (1) (1) (1) (1)                                                                                                    | in an an an an an an an an an an an an an                                                                                                    | A sectore el com ange de parter la<br>A XELAN<br>A XELAN<br>A  | Litteren anten<br>serietaria<br>Litteren anten<br>serietaria<br>- sitteren anten<br>(setaria-atti        | ing the "Science and<br>in Last of Contraction<br>and Last of Contraction<br>Plant Last of Contraction<br>Plant Last of Contraction<br>page sub-<br>tion<br>Last<br>Last<br>La | <ul> <li>Privay</li> <li>Privay</li></ul>                                                                                                    |
| <ul> <li>Add-on services - opticities - optication - optication -</li></ul>                                                                                                    | toroof<br>registering of the fact has been<br>registering of the fact has been<br>affect to the set of the fact<br>affect to the set of the fact<br>before the set of the fact<br>is the fact to the set<br>is the set of the set<br>is the set of the set of the set<br>is the set of the set of the set<br>is the set of the set of the set of the set of the set<br>is the set of the set of                             | artenet Yerner de                                                                                                    | A sectore el energe de parter la<br>A XEL PAR<br>A XEL PAR                                                                                   | Literen setas<br>Antipolita (* 100 feb<br>Literen setas<br>4 februari entropy                            | ing the "Stargunded"<br>and Left of Star Theory<br>and Left of Star Theory                                                                                                    | <ul> <li>Novey Serve Geboom</li> <li>ED a Class Selection</li> <li>F X -</li> <li>G C T S Class Selection</li> <li>G C T S Class Selection</li> <li>G C T S Selection</li> </ul>                                                                                                    |

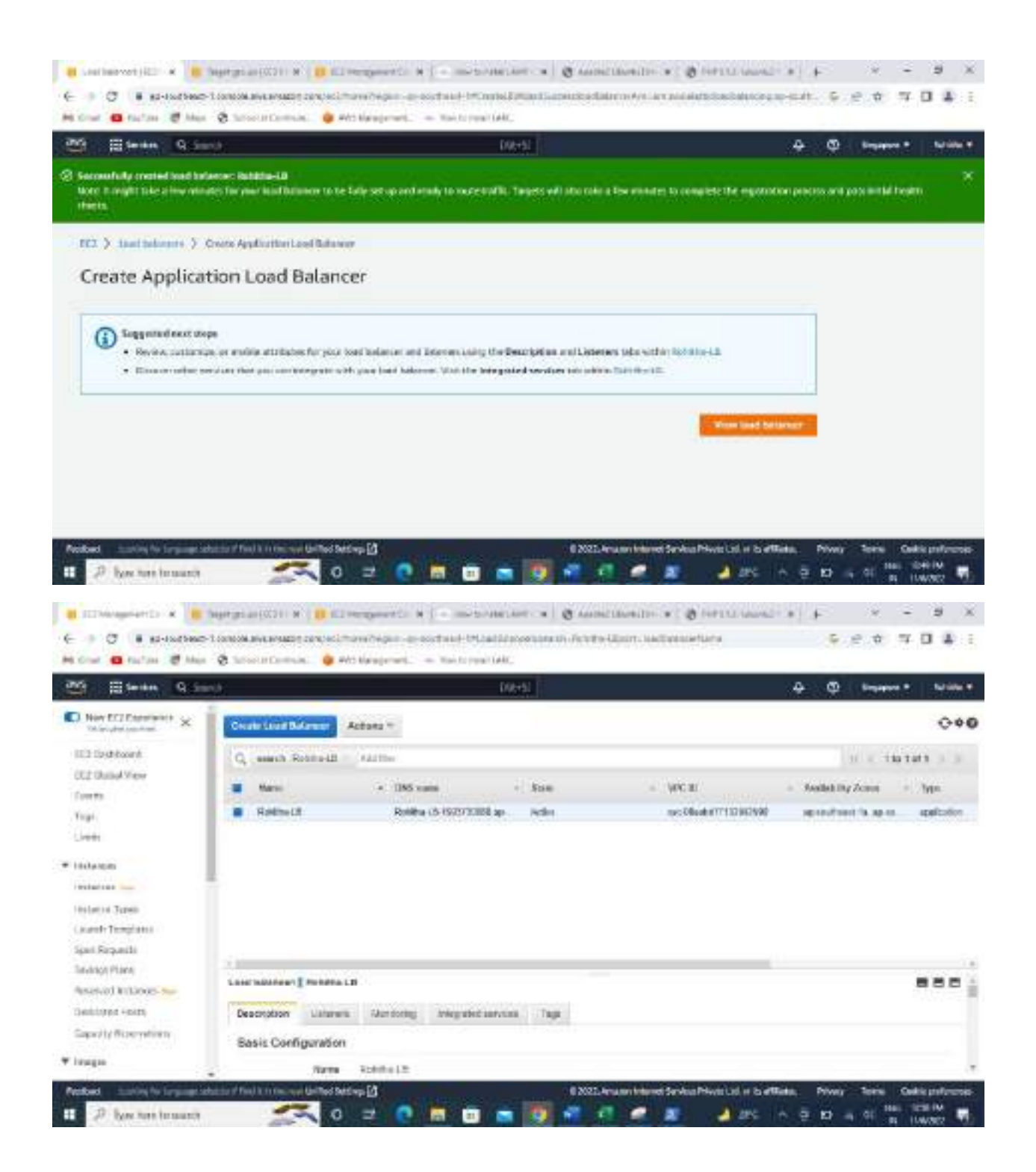

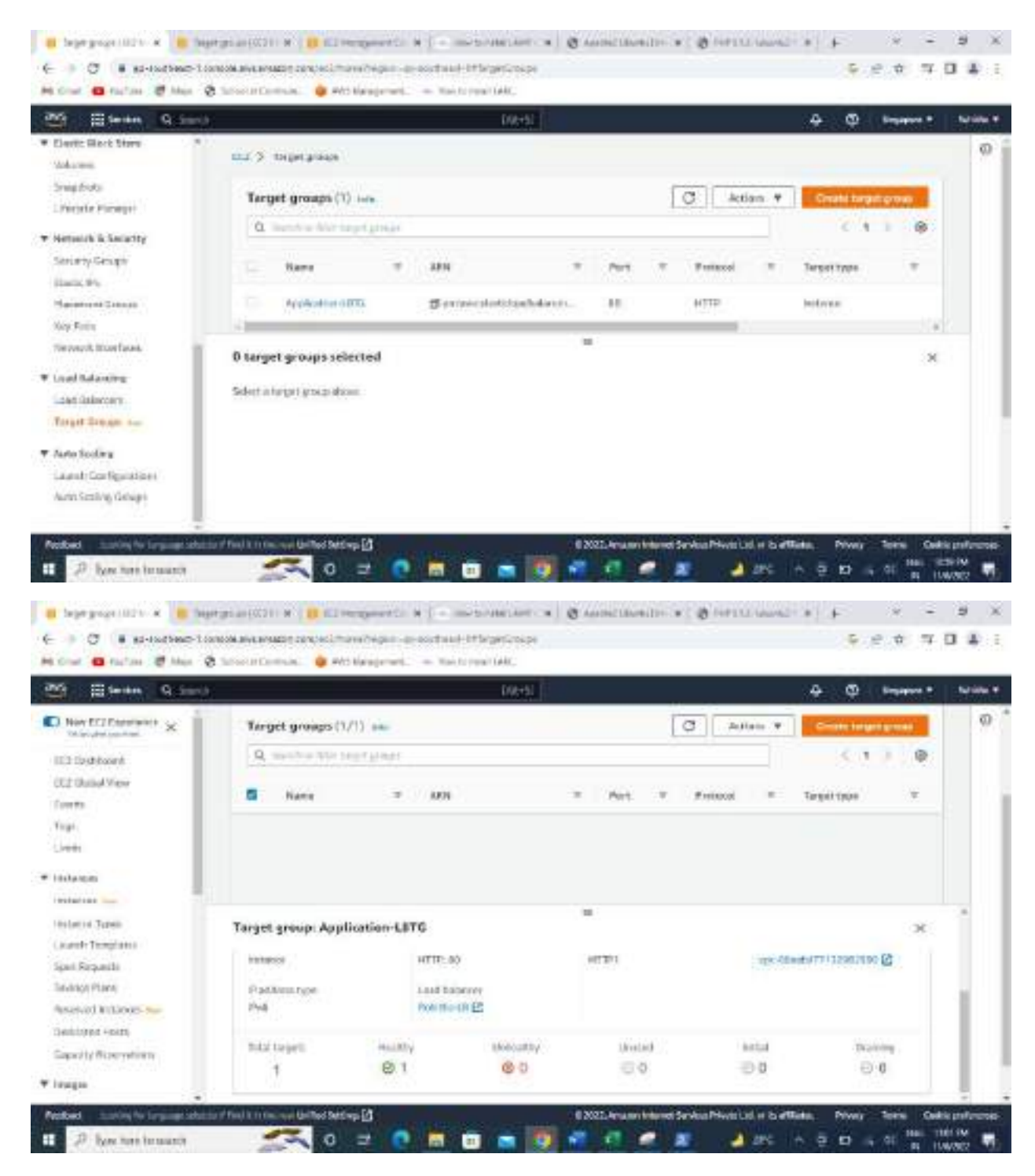

Select DNS from load balancer.

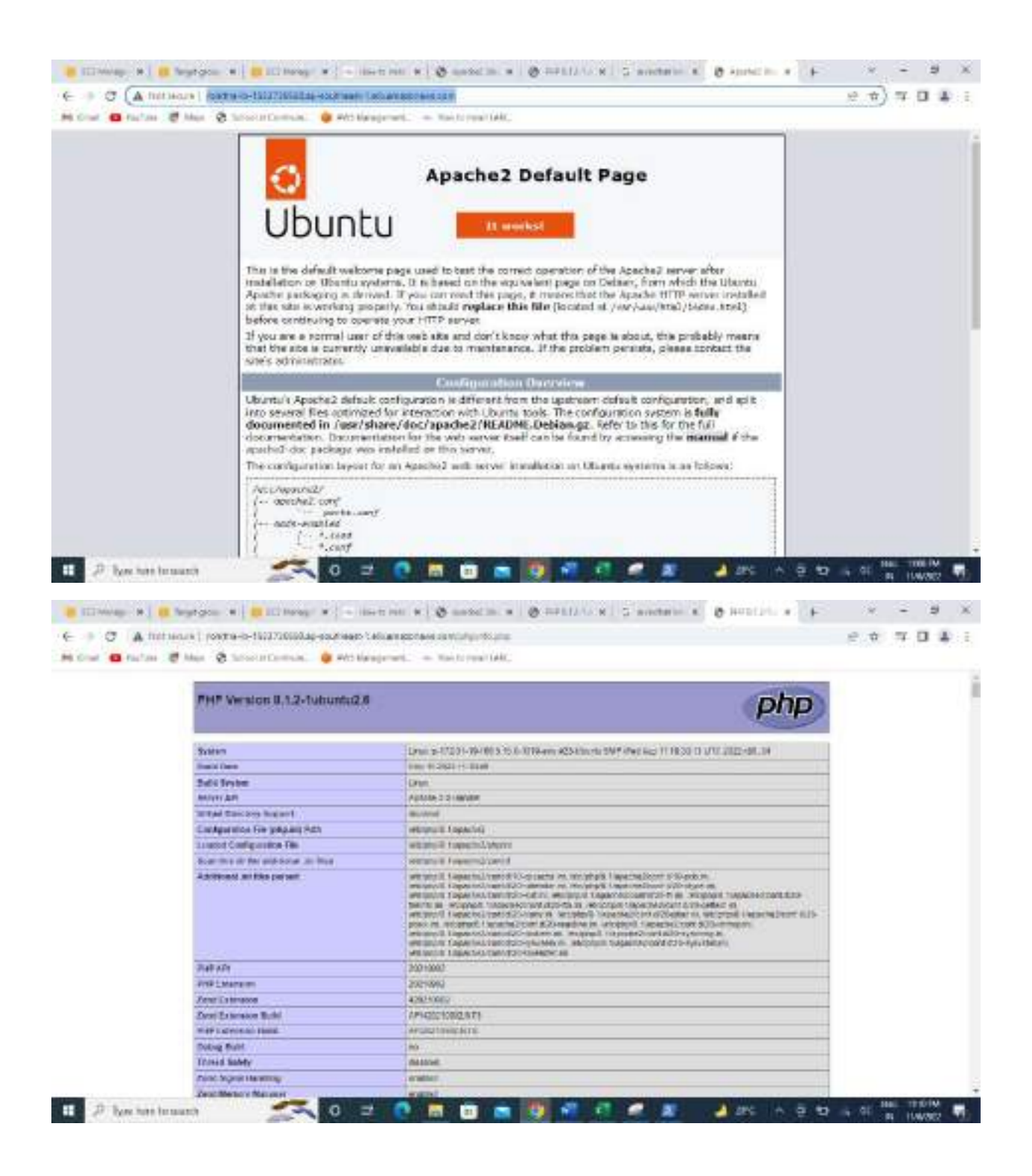

#### 6. VPC :

1. Create VPC and provide range of VPC as 192.168.0.0/16

| VPC and more         Name tag - optional<br>Creates a tag with a key of Name' and a value that you specify.         Rohitha VPCA         IPv4 CIDR block infe         IPv4 CIDR block infe         IPv4 CIDR         IPv6 CIDR block infe         IPv6 CIDR block infe         IPv6 CIDR block         IPv6 CIDR block         IPv6 CIDR block         IPv6 CIDR block         IPv6 CIDR block         IPv6 CIDR block         IPv6 CIDR block         IPv6 CIDR block         IPv6 CIDR block         IPv6 CIDR block         IPv6 CIDR block         IPv6 CIDR block         IPv6 CIDR block         IPv6 CIDR                                                                                                    | 1      | Create only the VPC resource or                                          | the VPC and othe    | r networking r | elounits. |   |                |     |          |           |       |   |
|----------------------------------------------------------------------------------------------------|--------|--------------------------------------------------------------------------|---------------------|----------------|-----------|---|----------------|-----|----------|-----------|-------|---|
| Name tag - optional<br>Creates a tag with a key of Name' ced a value that you specify.         Rohitha VPCA         IPv4 CIDR block Infe         IPv4 CIDR         IPv4 CIDR         IPv4 CIDR         1Pv4 CIDR         1Pv4 CIDR         1Pv4 CIDR         1Pv4 CIDR         1Pv4 CIDR         1Pv4 CIDR         1Pv4 CIDR         1Pv4 CIDR         1Pv4 CIDR         1Pv4 CIDR         1Pv4 CIDR         1Pv4 CIDR         1Pv4 CIDR         1Pv4 CIDR         1Pv4 CIDR         1Pv4 CIDR block         1Pv4 CIDR block         1Pv4 CIDR block         1Pv6 CIDR block         1Pv6 CIDR block         1Pv6 CIDR owned by me         Tenancy Infe         Default         Voir VPC: [1] im         C       Artime: C         Neme       VPCID         Your VPC: [2] im       YPCID                                                                                                    |        | <ul> <li>VPC only</li> </ul>                                             |                     | O VPC          | and more  |   |                |     |          |           |       |   |
| Rohitha VPCA   IPv4 CDR block Infe   IPv4 CDR manual input   IPv4 CDR   IPv4 CDR   192.168.0.0/16   IPv6 CDR block Infe   IPv6 CDR block   IPv6 CDR block   IPv6 CDR block   IPv6 CDR block   IPv6 CDR block   IPv6 CDR block   IPv6 CDR block   IPv6 CDR block   IPv6 CDR block   IPv6 CDR block   IPv6 CDR owned by me   Tenancy Infe   Default                                                                                                    |        | Name tag - optional<br>Creates a tag with a key of Nam                   | re' and a value the | t you specify. |           |   |                |     |          |           |       |   |
| IPv4 CDR manual input         IPv4 CDR manual input         IPv4 CDR         IPv4 CDR         192,168.0.0/16         IPv6 CDR block Infe         No: IPv6 CDR block         IPv6 CDR block         IPv6 CDR block         IPv6 CDR block         IPv6 CDR block         IPv6 CDR block         IPv6 CDR block         IPv6 CDR block         IPv6 CDR block         IPv6 CDR owned by me         Tenancy Infe         Default         Vour VPC: [1] inv         Vour VPC: [1] inv         Vour VPC: [1] inv         Vour VPC: [1] inv                                                                                                    |        | Rohitha VPCA                                                             |                     |                |           |   |                |     |          |           |       |   |
| IPv4 QDR manual input     IPv4 QDR block     IPv4 QDR     192,168.0.0/16     IPv6 QDR block Infe     No: IPv6 QDR block     IPv6 QDR block     IPv6 QDR block     IPv6 QDR block     IPv6 QDR owned by me     Tenancy Infe     Default     Voor VPCc II) we     C    Anteur *                                                                                                    |        | IPv4 CIDR block Infe                                                     |                     |                |           |   |                |     |          |           |       |   |
| IPAM-allocated IPv4 ODR block         IPv4 DDR         192.168.0.0/16         IPv6 DDR block Infe         IPv6 DDR block Infe         IPv6 DDR block Infe         IPv6 DDR block Infe         IPv6 DDR block Infe         IPv6 DDR block Infe         IPv6 DDR block Infe         IPv6 DDR block Infe         IPv6 CDR owned by me         Tenancy Infe         Default         Vour VPCc II) Infe         IPv6 ODR owned by me         IPv6 ODR owned by me         Tenancy Infe         IPv6 ODR owned by me         IPv6 ODR owned by me                                                                                                    | 1      | <ul> <li>IPv4 CIDR manual input</li> </ul>                               | 1                   |                |           |   |                |     |          |           |       |   |
| IPv4 CDR         192,168.0.0/16         IPv6 CDR block inte         No: IPv6 CDR block         IPv4-allocated IPv6 CDR block         Amazon-provided IPv6 CDR block         IPv6 CDR owned by me         Tenancy infe         Default         Your VPC: [1] imv         Vour VPC: [1] imv         INce         INce         INCE         INCE         INCE         INCE         INCE         INCE         INCE         INCE         INCE         INCE                                                                                                    |        | IPAM-allocated IPv4 CIE                                                  | OR block            |                |           |   |                |     |          |           |       |   |
| 192,166.0.0/16         IPv6 CIDR block Infe         Nx: IPv6 CIDR block         IPv6 CIDR block         Amazon-provided IPv6 CIDR block         IPv6 CIDR owned by me         Tenancy Infe         Default         Your VPCs [1] we         Nxxxxxxxxxxxxxxxxxxxxxxxxxxxxxxxxxxxx                                                                                                    |        | IPv4 CIDR                                                                |                     |                |           |   |                |     |          |           |       |   |
| IPv6 DDR block Infe         No IPv6 CDR block         IPvM allocated IPv6 CDR block         Amazon-provided IPv6 CDR block         IPv6 CDR owned by me         Tenancy Infe         Default         Your VPC: E1) im         Q. ritering         Q. ritering         Nere       wick         Nere       wick                                                                                                    |        | 192.168.0.0/16                                                           |                     |                |           |   |                |     |          |           |       |   |
| Ne IPi6 CIDR block IPAM-allocated IPv6 CIDR block Amazon-provided IPv6 CIDR block IPv6 CIDR owned by me Tenancy Infe Default Your VPC: E1) im C Armen * Committee Your VPC: E1) im C Armen * Committee I Nome * WCID * Size * Pv6 Cox * Pv6 cox * D                                                                                                    |        | IPv6 ODB block Infe                                                      |                     |                |           |   |                |     |          |           |       |   |
| IPAM-allocated IPv6 CIDR block         Amazon-provided IPv6 CIDR block         IPv6 CIDR owned by me         Tenancy Infe         Default         Your VPCs (1) we         Q. Herwin0         Name       w WC10         Name       w WC10         Name       w WC10                                                                                                    |        | No IPv6 CIDR block                                                       |                     |                |           |   |                |     |          |           |       |   |
| Amazon-provided IPV6 CIDR block                                                                                                    | 1      | IPAM-allocated IPv6 CIL                                                  | DR block            |                |           |   |                |     |          |           |       |   |
| Tenancy Infe         Image: Control of the state of the state of |        | <ul> <li>Arnazon-provided IPV6</li> <li>IPv6 CIDR owned by me</li> </ul> | CIDR DIDEK          |                |           |   |                |     |          |           |       |   |
| Tenancy Info         W           Default         W           Your VPCc II) ww         C* Anters *           Q, Her WO         C* Anters *           Name         * WCIO           Name         * WCIO                                                                                                    |        |                                                                          |                     |                |           |   |                |     |          |           |       |   |
| Default     Image: Comparison       Your VPC: [1] inv     Image: Comparison       Q, rise who     Image: Comparison       Inverse     Image: VPC: Image: Comparison       Image: Norme     Image: VPC: Image: Comparison       Image: Norme     Image: VPC: Image: Comparison       Image: Image: Comparison     Image: Comparison       Image: Image: Comparison     Image: Comparison                                                                                                    |        | Tenancy Info                                                             |                     |                |           |   |                |     |          |           |       |   |
| Your VPCs (1) we         C*         Artises #         Cemestry           Q, Darry MO         <1.9         <         <1.9            Name         = WC10         = Size = 846.008         = 846.008         = 0                                                                                                    | 1      | Default                                                                  |                     |                |           |   |                | ×., |          |           |       |   |
| Q, FRE VPCID Y Size Y PVECDR Y BACODE Y D                                                                                                    | Your   | VPSe(II) inv                                                             |                     |                |           |   |                | -   | C Artaes | · Contact | ane.  | ٩ |
| Name v VPCID v Size v Pv4.CDR v B44.CDR v D                                                                                                    | Q.1    | 18 VPD                                                                   |                     |                |           |   |                |     |          | 5.3.2     | ø     |   |
|                                                                                                    | Letter | None                                                                     | + VPC ID            | 196            | State     | * | IN4 COR        |     | 8%6 CDR  |           | DHCF  | • |
| Austra VPCA - 0                                                                                                    | ti -   |                                                                          | V01/08355079        | 139979452      | QANILLER. |   | 192.168.0.0/16 |     |          |           | 0.000 |   |

2. Create an internet gateway and attach it to VPC.

| - 10 - 10 - 10 - 10 - 10 - 10 - 10 - 10                                                                                           |                              |                                                                           |                        |                                       |       |
|----------------------------------------------------------------------------------------------------|------------------------------|---------------------------------------------------------------------------|------------------------|---------------------------------------|-------|
| nternet gateway sett                                                                                                    | ings                         |                                                                           |                        |                                       |       |
| ame tag<br>xatac a tap with a key of Yearw                                                                                        | and a value that             | yes specify                                                               |                        |                                       |       |
|                                                                                                    |                              |                                                                           |                        |                                       |       |
| Roheiha-Kaw<br>ags - optional<br>teg v a label that yes earlyn to<br>writesartes ar hard yes dailyn to                            | an AMS reaction<br>Data      | Cath tag consists of a key and an op                                      | vitomet verban. Vitu i | or use togs to search and t           | the:  |
| Roheiha-KGW<br>ags - optional<br>tag is a label that yes earligh to<br>we resource or had yes? dWS<br>rs                          | er AMS-essures<br>Indis      | tech by consists of a key and an op<br>Value - optional                   | rtome vetas. Vro i     | or use tigs to search and t           | tibe: |
| Roheiha-KGW<br>ags - optional<br>tag o a label that yes only to<br>serve sources or that yes only to<br>rey<br>Q. Name            | en AMS-resource<br>1985<br>X | Cath tag conside of a key and an op<br>Value - optional<br>Q. Rohithe-IGW | rome vetas, trou-      | on use togans search and t<br>Remove  | vine: |
| Roheiha-KGW<br>ags - optional<br>teg o a latel that yes ealer to<br>serve ourse or had yes differ<br>by<br>Q. Nome<br>Add new tag | en AMS-escures<br>1985<br>X  | tech by consists of a key and an op<br>Value - options!<br>Q. Rohitbe-IGW | rome vetas, trov       | or use tigs to search and t<br>Remove | the   |

| tach to VPC (igw-0273c2f0154                                                        | 40afe0) 🗤                                          |  |
|-------------------------------------------------------------------------------------|----------------------------------------------------|--|
| inc.                                                                                |                                                    |  |
| /PC<br>Ittach as internet galaxies to a VPC to evaluative VPC to control valuate in | with the internet Specify the VPC to attach below. |  |
|                                                                                     |                                                    |  |
| weileble VPCs                                                                       |                                                    |  |
| itwo the internet gateway to this VPC.                                              |                                                    |  |
|                                                                                     | 1.0                                                |  |

AWS Command Line Interface command

3. Create 4 subnets ( 2 public and 2 private )

| 1.19 | Norm           | $\mathbf{T}$ | Subret 10                   | * | State      | χ. | VFC #                         | IPvil CIDR     | * | 1Pv6.01 | DR. |
|------|----------------|--------------|-----------------------------|---|------------|----|-------------------------------|----------------|---|---------|-----|
|      | RetetheProder  |              | mbret Gdato4ct51c3bitc1     |   | @Anatable  |    |                               | 192.566.0.0/24 |   |         |     |
|      | ROMINPURSET.   |              | wines 001c2m10105.3842      |   | @Aushahat: |    | -gri-CETERD/94/70/704-21/94-2 | 192.568.2.0/24 |   |         |     |
|      | Robethallow/M2 |              | mbret-01ed764/24/060808     |   | @Austable  |    | appD03e60950530754621764      | 192.168.1.0/24 |   | -       |     |
|      | BohrtheRubSN2  |              | subwark-0646500-4F104426318 |   | @Anstatis  |    | -ept-08365095-d32679-442   Ro | 192.368.1.0/24 |   | -       |     |
|      |                |              |                             |   |            |    |                               |                |   |         |     |

Cancel

Attach Internet gateway

4. Create 2 route tables (public and private)

| 9 | The overeited |              |                           |   |                              |                |        |                  | 1.1           | 0     |
|---|---------------|--------------|---------------------------|---|------------------------------|----------------|--------|------------------|---------------|-------|
|   | Nervi         | $\mathbf{x}$ | Biorite solide 10         | × | Equilationalises association | tige moviation | Heln v | 194              |               | Ow.   |
|   | -             |              | rit-30814ee157571288      | 1 | -                            |                | 90     | 48-01515875432   | 754n2 [ Ro.   | 6293  |
|   | RohthaWE-Priv | 41           | rits-beil2117xfdilla-4011 |   | 8                            | 1.00           | -Res   | 406-083558154838 | 1299au21890au | 6211  |
|   | Relitive-Pat  | art.         | HE-DEPSHILLORD Draws      |   |                              |                | Pro .  | 100-083519154298 | 179442190     | 6,271 |

5. Associate the public subnets to public route table and private subnets to private route table.

| lou | te tables (3) v/v |                      |   |                          |                   | C      | Artistes w    | Deate    |      | er rade |      |
|-----|-------------------|----------------------|---|--------------------------|-------------------|--------|---------------|----------|------|---------|------|
| a   | False www.comba   |                      |   |                          |                   |        |               | 14       | 1    | 2       | 0    |
|     | Nere              | Route table ID       | Ŧ | Explicit submit associat | Edge associations | Hale V | WE            |          |      | 4       | Ow.  |
|     | 12                | Hb-00014-0197071288  |   |                          | -                 | 915    | 4x-383650/547 | 1679442  | (Re  |         | 6291 |
|     | HondbardPC-PriveT | vib-Ded211741mbas0F1 |   | Zadeseta                 | 72                | Max.   | av-billioursh | Sp.Hida7 | 140  |         | 5200 |
| 1   | NAMANPC PLORT     | ph-0011186090.douve  |   | 2 sebios                 | ÷.                | No     | un-28284505d3 | 50754a2  | jno. | -       | 6291 |

6. Connect public route table to the internet gateway.

| emination    |   | Singet                  |   | Manue | Propagation |       |
|--------------|---|-------------------------|---|-------|-------------|-------|
| 12.168.01/16 |   | d we                    | × | Brann | 844         |       |
| Q 300000     | × | Q getti Zozzali selatut | × | -     | iw. Inc.    | ere : |

 Create 2 instances (public subnet 1, private subnet 1) Also create new security group by allowing all traffic.

| q, I          | any statute product                                                                                                    |                                                           |                                               |                     |                                               |             |                                        |                                                |                                                                                     |                  | 5.3                                                                                                    | <b>P</b> . (1) | 69 |
|---------------|----------------------------------------------------------------------------------------------------|-----------------------------------------------------------|-----------------------------------------------|---------------------|-----------------------------------------------|-------------|----------------------------------------|------------------------------------------------|-------------------------------------------------------------------------------------|------------------|----------------------------------------------------------------------------------------------------|----------------|----|
| 1             | Neme                                                                                                    |                                                           | Security privatio                             | -                   | Security grou                                 | up recent - | with the                               | +                                              | Deursptien                                                                          | ÷                | Owner                                                                                                    |                |    |
|               | -                                                                                                    | -                                                         | sp-0008488/03527303                           |                     | advit                                         |             | NR 0111505                             | tetoro tetal EC                                | definit SPC and any                                                                 | y gr             | 529333430                                                                                                    | 1054           |    |
|               |                                                                                                    |                                                           | 12 Do21878 Yo 9783o (3                        | 6                   | Ratimines                                     | 4.56        | ye: 0001000                            | SHIRITHAL 😢                                    | Rohithur/PC A SC                                                                    |                  | 620103430                                                                                                    | 1054           |    |
|               |                                                                                                    |                                                           |                                               |                     |                                               |             |                                        |                                                |                                                                                     |                  |                                                                                                    |                |    |
|               |                                                                                                    |                                                           |                                               |                     |                                               |             |                                        |                                                |                                                                                     |                  |                                                                                                    |                |    |
|               |                                                                                                    |                                                           |                                               |                     |                                               |             |                                        |                                                |                                                                                     |                  |                                                                                                    |                |    |
|               |                                                                                                    |                                                           |                                               |                     |                                               |             |                                        |                                                |                                                                                     |                  |                                                                                                    |                |    |
|               |                                                                                                    |                                                           |                                               |                     |                                               |             |                                        |                                                |                                                                                     |                  |                                                                                                    |                |    |
|               |                                                                                                    |                                                           |                                               |                     |                                               | -           |                                        |                                                |                                                                                     |                  | 8                                                                                                    | 10             | 34 |
|               | #d96835:7505e -                                                                                                    | dafadt                                                    |                                               |                     |                                               | -           |                                        |                                                |                                                                                     |                  | 8                                                                                                    | 10             | 84 |
| ini           | #d56835:7305e -                                                                                                    | dafordt                                                   |                                               |                     |                                               | -           |                                        |                                                |                                                                                     |                  |                                                                                                    |                | 84 |
| ee<br>Mi      | #456835:7505e -                                                                                                    | dafadt<br>ulos                                            | Duttementrutes                                | Тар                 |                                               |             |                                        |                                                |                                                                                     |                  | a                                                                                                    |                | 84 |
| -             | Webbesser305e -                                                                                                    | dafosde<br>ulos                                           | Dutteentrulae                                 | Тер                 |                                               |             |                                        |                                                |                                                                                     |                  | 9                                                                                                    |                |    |
| Den I         | WetSee35:7305e -                                                                                                    | dafadt<br>slos                                            | Duttionantifulias                             | Taga<br>1817 Anie   | (28)                                          |             |                                        |                                                | Rat Re                                                                              | ach cháith       | C Analyzer                                                                                                    | ×              |    |
| D             | Webeeld Sc 7305e -                                                                                                    | dafaadt<br>ulea<br>natuurk o                              | Durthmanafinaliae<br>executivity with Reachab | Tega<br>Mitty Arak  | (28)                                          |             |                                        |                                                | Rat Re                                                                              | schabilite       | and the second second s                                                                                                    | ×              | *  |
| Den<br>Den    | Websetster 7505e -                                                                                                    | dafaadt<br>stou                                           | Dutteenstruise                                | Tega<br>Mite Anie   | 528Y                                          |             |                                        |                                                | Bar Re                                                                              | ach abhlite      | C Analyses                                                                                                    | ×              |    |
| Det           | Wetseass: 7305e -<br>Indoard n<br>You cirrine chick (<br>tails                                                                                                  | dafaadk<br>ulaa                                           | Duttmentindes                                 | Tegp<br>sillty Anie | 1284                                          |             |                                        |                                                | Pair Re                                                                             | shekih           | P .                                                                                                    | =<br>×         |    |
| Det           | Wetsesscrasse -<br>Internet in<br>You can not check a<br>tails<br>ances (2) yets                                                                                | dafaadk<br>stoo                                           | Duttementrulae                                | Taga<br>Mility Arak | 528Y                                          |             | O Deservert                            | instance gate                                  | Rur Re                                                                              | schubiliti<br>•  | C Analyzer                                                                                                    | ) ×            |    |
| Det           | Webersservoor<br>alia indowent m<br>Version mee check i<br>tailts<br>tailts<br>Austineers (2) julis                                                             | dafaadt<br>ston                                           | Durthmansfruitae                              | Taga<br>Miter Anie  | (220)                                         |             | 0 Down                                 | Instance state                                 | Actions                                                                             | schability       | Autipee<br>Autipee                                                                                                    | ×              |    |
| D<br>D<br>Det | Webeelss: 7505e -<br>ale indownd n<br>Vecion mee check i<br>tailts<br>anneas (2) mis<br>Austimeester /p. min<br>Name                                            | default<br>stor                                           | Durthmansfinalas                              | Taga<br>Sility Anie | parer                                         |             | C Connect                              | instance state                                 | Rut Ro     Acting     Acting                                                        | schabiliti<br>•  | C Analyses                                                                                                    | ×              |    |
| Det           | Webeldsschool of a                                                                                                    | dafaadt<br>staa<br>natuurk a<br>those a to<br>w<br>Suit   | Duttematinulas                                | Taga<br>Mitty Arak  | part<br>Instance cale                         |             | C Dronert<br>Industa type w<br>12 mon  | Sontan check                                   | <ul> <li>Run Run</li> <li>Actions</li> <li>Mann Mature</li> <li>Noniners</li> </ul> | schability<br>•  | Analyses<br>Analyses<br>Control Inter<br>Control Inter<br>Control Inte                                                                                                    |                |    |
| Det           | Webeass: 7305e -<br>Indowerd of<br>Veb controle chick (<br>tails<br>ances (2) tele<br>Name<br>Indostria:C2 Public<br>Indostria:C2 Public<br>Indostria:C2 Public | dafaadt<br>stan<br>natuurk o<br>natuurk o<br>natuurk<br>o | Duttionentinales                              | Taga<br>Mitty And   | pare<br>Instance cale<br>© hanney<br>Ø herreg |             | C Dromert<br>Instance type w<br>12 mon | Solaa dheek<br>© 2/2 dheebs com<br>© Intaliany | Ren Re     Actinity     Actinity     Actinity     Actinity     Actinity             | echubélin<br>• • | Analyses<br>Analyses<br>Analyses<br>Constant<br>Constant<br>Con |                |    |

8. Login to Public subnet1 machine and try to ping and ssh (ping will get success and where ssh will fail as there is no key)

THE PROPERTY AND AND A WARRANT WAS AND Mindown PowerShell opyright (C) Microsoft Corporation. All rights reserved. Try the new cross-platform PowerShell Https://wka.ws/pscored-PS C:\Users\UELL> of mession PS C. (Mears (UELL)/devictors and e.2-uner@54 Last legin: Twe New 15 18-12-48 18922 from 105.155.31.159 ec2-men@54.169.283.173 Last login: Tue Hay 35 16:12:48 2022 from 103,155,31,139 https://www.awacon.com/amagont-linus-2/
18 package(s) meethed for seconity, out of 27 available
fun "sude yam update" to apply all updates.
[ec2-secondip-192-168-2-83 ec2-user]# sufe yam
[root@ip-192-168-2-83 ec2-user]# sufe yam
[root@ip-192-168-2-83 ec2-user]# sufe yam
[root@ip-192-168-2-83 ec2-user]# sufe yam
[root@ip-192-168-2-83 ec2-user]# sufe yam
[root@ip-192-168-2-83 ec2-user]# sufe yam
[root@ip-192-168-2-83 ec2-user]# sufe yam
[root@ip-192-168-2-83 ec2-user]# sufe yam
[root@ip-192-168-2-83 ec2-user]# sufe yam
[root@ip-192-168-2-83 ec2-user]# sufe yam
[root@ip-192-168-2-83 ec2-user]# sufe yam
[root@ip-192-168-2-83 ec2-user]# sufe yam
[root@ip-192-168-2-83 ec2-user]# sufe yam
[root@ip-192-168-2-83 ec2-user]# sufe yam
[root@ip-192-168-2-85]
[root@ip-192-168-2-85]
[root@ip-192-168-2-85]
[root@ip-192-168-2-85]
[root@ip-192-168-2-85]
[root@ip-192-168-2-85]
[root@ip-192-168-2-85]
[root@ip-192-168-2-85]
[root@ip-192-168-2-85]
[root@ip-192-168-2-85]
[root@ip-192-168-2-85]
[root@ip-192-168-2-85]
[root@ip-192-168-2-85]
[root@ip-192-168-2-85]
[root@ip-192-168-2-85]
[root@ip-192-168-2-85]
[root@ip-192-168-2-85]
[root@ip-192-168-2-85]
[root@ip-192-168-2-85]
[root@ip-192-168-2-85]
[root@ip-192-168-2-85]
[root@ip-192-168-2-85]
[root@ip-192-168-2-85]
[root@ip-192-168-2-85]
[root@ip-192-168-2-85]
[root@ip-192-168-2-85]
[root@ip-192-168-2-85]
[root@ip-192-168-2-85]
[root@ip-192-168-2-85]
[root@ip-192-168-2-85]
[root@ip-192-168-2-85]
[root@ip-192-168-2-85]
[root@ip-192-168-2-85]
[root@ip-192-168-2-85]
[root@ip-192-168-2-85]
[root@ip-192-168-2-85]
[root@ip-192-168-2-85]
[root@ip-192-168-2-85]
[root@ip-192-168-2-85]
[root@ip-192-168-2-85]
[root@ip-192-168-2-85]
[root@ip-192-168-2-85]
[root@ip-192-168-2-85]
[root@ip-192-168-2-85]
[root@ip-192-168-2-85]
[root@ip-192-168-2-85]
[root@ip-192-168-2-85]
[root@ip-192-168-2-85]
[root@ip-192-168-2-85]
[root@ip-192-168-2-85]
[root@ip-192-168-2-85]
[root@ip-192-168-2-85]
[root@ip-192-168-2-85]
[root@ip-192-168-2-85]
[root@ip-192-168-2-85]
[root@ip-192-168-2-85]
[root@ip-192-168-2-8 Are put three you want to continue connecting (yet/mo)? yes Marring: Permanently added '192.008.0.125' (ECDS) to the list of known both. Permission denies (publickey,gsspi keyex,gsspi with wic). [rootgip-192.188-2-8] we2-user[# illent\_loop: send disconnect: Connection reset F5 C./Weers/DELi/decktops act -1 (connection reset -2-user[34.109.283.173 P5 C: UNers/GELL/desktops ech -1 ec2-useng5d Last login: Twe Nov 15 16:15:14 2022 From 103.155.31, 179  $\mathbb{T}^{l}_{1, \underbrace{(-1, -)}_{1, \underbrace{(-1, -)}_{1, \underbrace{(-1,$ https://www.ameton.com/ameton-linus-2/ 18 package(s) needed for security, out of 27 evallable fun "sude yum update" to apply all undertes. [ec2-user@ip-192-168-2-83 -[\$ sude sa [root@ip-192-168-2-83 ec2-user]# sch ec2-user@192.168.0.125 Permission deried (publickmy, musapi knyws, musapi with mic). (motglp-192-168-3-81 ec3-user # 1s -1 total 0 [root@in-192-168-2-83 mc2-user]# 1m -1 otal 0 [root@ip-192-168-2-83 oc2-user]# pwd /home/ec2-user [rootglp-192-168-2-81 ec2-user]# pad home/ec2-user rootĝip-192-168-2-83 ec2-user 4 la rootĝip-192-168-2-83 ec2-user 4 la -1 otal B [root@ip-192-168-2-8] et2-user]4 ls -1 total 4 ти-ти-т- 1 ec2-user ec2-user 1674 Nov 15 16:35 токел.рем [rost@ip-192-168-2-83 ec2-user]#

9. Copy the key pair on to Public subnet machine1 and then from Public subnet machine try to connect private subnet machine with SSH.

```
Mindows PowerShell
```

Mindows PowerShell Copyright (C) Microsoft Corporation. All rights reserved. Try the new cross-platform PowerShell https://ska.ms/pacore5 P5 C: Wsers\DELL> cd desktop P5 C: Wsers\DELL\desktop> Is Directory: C:\Dsers\DELL\desktop Noder LastiriteTime Longth None 19/15/2822 6:52 PM 11/6/2922 9:21 PM 10/25/3822 9:30 PM 11/5/2822 1:04 AM 11/2/2822 11:29 PM 11/2/2822 11:15 PM 11/2/2822 11:36 PM 10/25/2822 9:68 PM 19/15/2822 2:05 AM 19/15/2822 2:55 AM 11/15/2822 2:51 PM 11/15/2822 2:51 PM Scrie 1878 15.88.253.125 44166 attendance.jpg 1922925 #45.docx 10253 Classes schedule.wlsx 496543 Docl.docx 1678 ec2-usen@35.88.253.125 2348 Wiscowoft Edge.ink 2348 Microsoft Edge.lnk 1678 Rohitha.pee ..... 1074 token.pem 795226 VPC.docs 1934 Zoom, 1nk a ..... P5\_C:Wisers\DELL\desktop>\_scp\_\_l\_\_\tokes.pem\_er\_\_\tokes.pem\_et2-userg192\_166.2.83:\home\ec2-user sub: connect to host 192.168.2.83 port 22: Connection timed out PS Ci Wisers/DELL/desktop: scg \_\_\_\_\_tokon.pom \_\_\_\_\_tokon.pom ec2-userg192\_168.2.83\/home\ec2-user ssh: connect to host 192.168.2.83 port 22: Connection timed out lost connection PS C:\Users\DELl\desktop> acp +1 \_\token.pem == \_\token.pem ec2-userg54.169.283.173:\home\ec2-user 100x 1674 - 30.7xB/c - 00.080 last connection token.gem PS C:\Users\DELL\desktop> [root@ip-192-168-2-83 ec2-user]# chmod 700 token.pem [root@ip-192-168-2-83 ec2-user]# 1s -1 total 4 -rwx----- 1 ec2-user ec2-user 1674 Nov 15 16:35 token per [root@ip-192-158-2-83 ec2-user]# ssh -1 token.pem ec2-user@192.168.0.125 \_1\_) 1 Amazon Linux 2 AMI 11 https://aws.amazon.com/amazon-linux-2/ [ec2-usen@ip-192-168-0-125 -]\$

10. In order to get internet on your Private subnet machine then we have to Create a NAT gateway in Public subnet1.

| NAT gateway settings                                                                |                      |  |  |
|-------------------------------------------------------------------------------------|----------------------|--|--|
| Name - Lytians)                                                                     |                      |  |  |
| RelationAT                                                                          |                      |  |  |
| No surve serve and a 200 data to 10 mg.                                             |                      |  |  |
| Subvet<br>Manie a administrative finition of the constance of the COPE approximate. |                      |  |  |
| subset-Odd (2ea la 1ch 50d1 (RobittuPubSN1)                                         |                      |  |  |
| Connectivity type<br>Selar a connectivity type                                      |                      |  |  |
| O Public                                                                            |                      |  |  |
| C Private                                                                           |                      |  |  |
| Elastic P allocation ID I Iala<br>Kolyn an Daolo (P addrear to Vin Mill getovey     |                      |  |  |
| mipeRee-Defla4363DGh1eH2215                                                         | Allocate Clastic iff |  |  |

# 11. Edit the route table of private subnet1 with a route to NAT gateway.

| o-Ded2f17afddda40                          | 0F1 / RohithaVPC-P              | rivRT                    | Allien                        | • |
|--------------------------------------------|---------------------------------|--------------------------|-------------------------------|---|
| ) this can near check testwork courses     | naty with Reschability Analysis |                          | film finatiability Antiquer 3 | 0 |
| etails wo                                  |                                 |                          |                               |   |
| ours table 10                              | 44.00.01                        | Tap#pirtudent munictions | Edge manolations              |   |
| (th-Gen/T) / (Thidsaut)                    | Of her                          | 2.5.00Kts                | -75                           |   |
| NC<br>s: OB3140H5495579442 (Rohitha<br>NCA | 5 620183438284                  |                          |                               |   |

| Routes (2)    |   |                         |       |      |    |            | 1 | em. | outes | ] |
|---------------|---|-------------------------|-------|------|----|------------|---|-----|-------|---|
| Q, filterense |   |                         |       | Both | ٠  |            | < | ,   | > (   | 8 |
| Destination   | ÷ | Target                  | 56368 |      | ÷. | Propagated |   |     |       | ¥ |
| a.e.adi/o     |   | aat 0.01343921646 35684 | QAdes | ė.   |    | 144        |   |     |       |   |
| 193.168/00/16 |   | Bortal                  | Gania | N    |    | No         |   |     |       |   |

## 12. Login to private subnet machine and try to ping google.com

| 100198/tp-782-168-2-85/htmm/4c2-carr                         |                                                                                                    |
|--------------------------------------------------------------|----------------------------------------------------------------------------------------------------|
| 18 April 19 19 19 19 19 19 19 19 19 19 19 19 19              | Copying 25 142-12 41apr2.42 as                                                                                                    |
| d ligter from el-in-fill leigh.net (31.15.21.113))           | icep_ong-37 ttl-55 time-1.dJ an                                                                                                    |
| 4 bytes from of-in-fill islds.est (38,125.20.312)(           | Long ten-38 tt3-50 time-3.41 mt                                                                                                    |
| 4 betwe from of-Lo-f313.1a100.out (34.335.34.513);           | Long ang-29 ttl-51 time-1.48 mg                                                                                                    |
| 64 betwee from of Lo-1013 lat00 pet (34,325,34,3133;         | Long hearth this time 1.50 mm                                                                                                    |
| 14 betters from ed. to: 4711 Julie and 122, 129, 28, 71101   | town woodl total times 3.57 min                                                                                                    |
| of batters from ad. in. \$715 lating and \$35,105,76,715);   | town needs 21 Hills himself, 40 mil                                                                                                    |
| of party sing at to 111 table out the new of the             | Long Departs Chiefe, Chiefe, 198                                                                                                    |
| of party from all to shill raise any first and the raise     | and the second second se |
| an apart that the an easily and the area of the set of the   | 1. 10 - 11 - 11 - 11 - 11 - 11 - 11 - 11                                                                                                    |
| of Dytas ross of to situate 100.007 (74.115.30.11.1).        | tomp_tem-Juncta-51 time-1242 et                                                                                                    |
| ov cytes mos et-in-1115.16108.691 (24.105.39.115):           | temp_neg-30 ttarbs time-1,43 mi                                                                                                    |
| 64 bytes from st-Lv-1115_14100.est (74,125,34,115):          | 1200_100017 CT1-01 t100-1.42 mil                                                                                                    |
| 64 bptes from of-1+-113.14100(net.(14-115-14-313))           | 10mg_50g-33 (11-51) time-1-45 mp                                                                                                    |
| 64 botes from of to 4113 1e108 met (74.325.38.115):          | Long 1001-39 113-52 1100-1-15 mp                                                                                                    |
| of bytes from of-in-4111.1e100.eet {36.115,10.111};;         | tonp_org-dd ttl-51 tlae-1.00 au                                                                                                    |
| of bytes from of-in-fill island out (NILLIS.28.213):         | Long ten-it thi-it time-1.18 et                                                                                                    |
| 64 tytes from of in fit3.3et00.net (34,025.24.013);          | long_seg-42 tri-55 time-1,43 mm                                                                                                    |
| 64 totas from ef-in-fil3.1el08.met (34,105,34,315);          | Long segred's triving time-1,42 mg                                                                                                    |
| 64 botton from of to fills 1a108 not (14, 05, 24, 515);      | Long taget44 tellet1 timert:40 mil                                                                                                    |
| 62 buttes from of to 4111 Tellin and (22, 119, 22, 111))     | total second's tribuit times 40 min                                                                                                    |
| M horizo from of in 4113 tollil not (35, 135, 26, 513);      | town taxands in 1.47 blazer7 47 at                                                                                                    |
| of factor from ad-to-duits total and (3) and being           | long small trieds time to the                                                                                                    |
| of horse one of the first table and the state of             | transmall relations in the                                                                                                    |
| of homes downed in \$15 to 100 and 120 100 of \$155          | and see all the local stands and the                                                                                                    |
| of bottom sizes of the 4015 lating and 150 150 150 151       |                                                                                                    |
| ON DECKS TYPE ST-DE-TELT.INDOR.NET 524.103.24.1151:          | TORD PRE-28 CLT-10 CTRE-1108 BI                                                                                                    |
| CA COLED 11 00 11-10-1115-18108. MAL 224-115-14-11501        | tone senior transi transi 35 mi                                                                                                    |
| 54 Setes from of Do-1115 Tellow.mot. (341125-24.115)         | 1080 Milegi (13-00 (188-1.1) #8                                                                                                    |
| of bytes from of te fill. 1e100. eet (31.335.34.313)+        | Long sty-17 113-15 Him-1.12 m                                                                                                    |
| 64 tytes from sF-14-4113 (#100.ext (31.525.26.213))          | icmp_see-53 ttl-65 time-1.41 ms                                                                                                    |
| 64 bytes from 14-10-1111 1et00 met (78.105.10.113)1          | 1dap_144-55 tt3-55 t184-1.d8 et                                                                                                    |
| 64 bytes from of in-fill.lat00.set (74.125.34.113):          | long neg-58 tel-55 time-1,42 mm                                                                                                    |
| 64 batten from of-10-4313 1a109.pet 124-05.36.3131:          | Long segrif7 tt3-52 timer1, 18 mm                                                                                                    |
| 64 battes from of-tri-1115 1e100 out 124 125 38, 11 Co.      | town page 58 tollefol times 1.48 ms                                                                                                    |
| of testay from of to fill lite and / Mi can di the           | low seath Hilshi thank to an                                                                                                    |
| of Dates man of the 111 lates out the ask of the             | kind teachil (13-15 blaced in al                                                                                                    |
| At bottes from all to Fit h fatting part (3), 500 for at his | tone could relate time a la se                                                                                                    |
| is porce from all to lith tation and the sale of the         | Long star fit with fit when a little                                                                                                    |
| of the second of the daily in the second state of the second | the second second second and                                                                                                    |
| ov optas in an at-10-1115 18108, 801 174, 135, 34, 1151:     | top_maphip curso cimeri.54 mi                                                                                                    |
| 04 Cptes How 11-12-1315 18108.000 (34,225.34.3132)           | rest makes trivel times 3.35 m                                                                                                    |
| 64 bytes from sf-tr-f115-1e108.met (34, 115, 14, 115);       | 1cmp_348-65_013-50_0188-61.52_85                                                                                                    |
| 64 bates from sf-bn-F315.3e108.eet (74.335.38.315))          | tony series trains time-1 50 ms                                                                                                    |
| od tytes from st-in-fill islow.net (70.125.20.117))          | losp, teq-67 tt3-55 tlas-1.48 mi                                                                                                    |
| 68 Detroi from of-in-fill-inide.net (70.225.28.213))         | losp_seq-69 tt3-55 time-0.42 es                                                                                                    |
| 64 bytes from sf-in-fil3.1slow.met (74,525,24,313):          | Long_segrep tilvid timevi,47 mm                                                                                                    |
| 64 bates from of Do #113 laD06.out (74,525,34,313);          | 1080 1000-70 tt1-51 time-1.57 mm                                                                                                    |
| 64 tortes from of [r-fill. ]a[06 not (34, 395, 34, 1135)     | how sepi71 tr3-03 time-1.43 as                                                                                                    |
| 14 better from of to 4111 lates out 424,125,24,1150          | lower same 77 Hitshit Himsell, 38 mil                                                                                                    |
| of hotes, from of the Will lable not 125,109, 26 Hills       | low second billion bissed of an                                                                                                    |
| of notes these of to dill table not the use of the time      | loss one in this is the lot as                                                                                                    |
| in horse does at to dill table not the side of the           | to an and the principal time of the set                                                                                                    |
| es elses com acceleterenten and lourgering and               | 1 1 1 1 1 1 1 1 1 1 1 1 1 1 1 1 1 1 1                                                                                                    |

# 7. VPC Peering :

1. Create VPC A and 2 subnets ( one is public and one is private )

| You                | r VPCs (2) INN                                                                                                |                                                                                                    |                                                 |                                      |                                                   |             |                                                                      |                                                                                                    |   | C Atter                                                                                                    | 6 <b>T</b> | treat                                                                           | NPC .                                                                                       |     |
|--------------------|----------------------------------------------------------------------------------------------------|----------------------------------------------------------------------------------------------------|-------------------------------------------------|--------------------------------------|---------------------------------------------------|-------------|----------------------------------------------------------------------|----------------------------------------------------------------------------------------------------|---|----------------------------------------------------------------------------------------------------|------------|---------------------------------------------------------------------------------|---------------------------------------------------------------------------------------------|-----|
| Q,                 | 189 (PI).                                                                                                    |                                                                                                    |                                                 |                                      |                                                   |             |                                                                      |                                                                                                    |   |                                                                                                    | 3          | 1                                                                               |                                                                                             | 8   |
|                    | Bern                                                                                                    | - V                                                                                                    | PC ID                                           |                                      | -                                                 | Ses         |                                                                      | IPv4 CIDR                                                                                                    |   | IPys CDR                                                                                                    |            |                                                                                 |                                                                                             | 102 |
|                    | 2000                                                                                                    |                                                                                                    | - Anna                                          | all in the                           |                                                   | Gautin      |                                                                      | 172310.045                                                                                                    |   | a service a                                                                                                 |            |                                                                                 | -                                                                                           |     |
|                    | Publition WDFR                                                                                                | 0                                                                                                    | -                                               | Read Salars                          |                                                   | Ch to a lot |                                                                      | 10,0000,0/16                                                                                                    |   |                                                                                                    |            |                                                                                 | it.                                                                                         |     |
| í                  | Parallel Prove                                                                                                |                                                                                                    |                                                 |                                      | -                                                 | 0           |                                                                      |                                                                                                    |   |                                                                                                    |            |                                                                                 |                                                                                             |     |
| -                  |                                                                                                    |                                                                                                    |                                                 |                                      |                                                   |             |                                                                      |                                                                                                    |   |                                                                                                    |            |                                                                                 | 100 T 10 100                                                                                |     |
| lac                | t a VFC abers                                                                                                 |                                                                                                    |                                                 |                                      |                                                   |             |                                                                      |                                                                                                    |   |                                                                                                    |            |                                                                                 | 8.0                                                                                         | 8   |
| elec<br>albr       | ta VFC above<br>vets (8) rate                                                                                 |                                                                                                    |                                                 |                                      |                                                   |             |                                                                      |                                                                                                    | ĺ | a sum                                                                                                    | •          | E .                                                                             | 12 N                                                                                        | •   |
| dar<br>abe         | ta VPC above<br>Nets (8) : mto                                                                                |                                                                                                    |                                                 |                                      |                                                   |             |                                                                      | 1                                                                                                    | l | C STILL                                                                                                    | •          | Careford                                                                        |                                                                                             | 0   |
| eler<br>eler<br>3. | t a VFC above<br>nets (8) : :::::<br>The activity<br>Name                                                     | Labort 10                                                                                                    |                                                 | - 11a                                |                                                   |             | 945                                                                  |                                                                                                    | * | C Sture                                                                                                    | •          | ()<br>()<br>()<br>()<br>()<br>()<br>()<br>()<br>()<br>()<br>()<br>()<br>()<br>( |                                                                                             | 0   |
| aler<br>albr       | t a VFC above<br>nets (8) ::::::<br>The second<br>Name<br>Raining System 1                                    | Labort ID<br>salvert Of Linksburg                                                                                                    | testifie                                        | ⊤ itai<br>©^                         | e antide                                          |             | 94E<br>(m. 83117)                                                    | 0Phre 45 (h-1) PA                                                                                                    | * | (2) (2) (2) (2) (2) (2) (2) (2) (2) (2)                                                                     | •          | C 1                                                                             |                                                                                             | 0   |
| eter<br>albe       | t a VFC above<br>nets (8) 1010<br>The advers<br>Name<br>Rational Structure 1                                  | Kabert ID<br>witcet Of SinkeShell<br>witcet Of SinkeShell                                                                                           | Teo 8910<br>1753 arts                           | - 114<br>@^<br>@A                    |                                                   |             | 9E<br>pr. 43117<br>pr. 17554                                         | Office 45 the 1 Pa<br>Office 25 the 1 Pa                                                                                                    | * | (2)<br>(1948 CICR<br>1948 CICR<br>194 100 0.4/24<br>172 31 0.0/20                                           | •          | C 1                                                                             | 2<br>2<br>2<br>2<br>2<br>2<br>2<br>2<br>2<br>2<br>2<br>2<br>2<br>2<br>2<br>2<br>2<br>2<br>2 | 0   |
| alar<br>albr       | t a VFC above<br>nets (8) into<br>Flar advers<br>Name<br>Particle/Product 1<br>                               | Kabert ID<br>witcet Of sink-data<br>witcet Offendetata<br>witcet Offendetata                                                                        | 10.0%<br>178eh                                  | - 114<br>Q^<br>QA<br>QA              |                                                   | -           | 94E<br>pr. 831114<br>pr. 871154<br>pr. 871154                        | Office Office I Particle I Particle I Partic | * | (7) (1111)<br>1948 COR<br>29, 15000,/24<br>172,31,80,0/30<br>172,31,80,0/30                                 | •          | (C) (C) (C) (C) (C) (C) (C) (C) (C) (C)                                         | 2004<br>2004                                                                                | 0   |
| eles<br>albe       | ta VFC abase<br>etts (8) into<br>Flar advers<br>Name<br>Particle/Product<br><br>Robits/Product                | Kabert ID<br>wither Of sink-data<br>wither Off-sink-data<br>wither Off-Stabert<br>wither Off-Stabert<br>wither Off-Stabert                          | Tea (11)<br>(75) artis<br>(26) 41(5)<br>(25) 41 | T Tan<br>QA<br>QA<br>QA              |                                                   |             | 94E<br>pr. 43117<br>pr. 17555<br>pr. 17555                           | Office 43 25-31 Pa<br>chart 55-31 pt<br>chart 55-34 ct<br>chart 55-34 ct                                                                                                    | * | (7)<br>19-44 CODE<br>19-43 CODE<br>19-23 136:00/30<br>19-23 136:00/30<br>19-23 136:00/30<br>19-23 136:00/30 | •          |                                                                                 | 2<br>2<br>2<br>2<br>2<br>2<br>2<br>2<br>2<br>2<br>2<br>2<br>2<br>2<br>2<br>2<br>2<br>2<br>2 | 0   |
| elec<br>uibr       | ta VFC above<br>Netts (8) Into<br>Tori admiti<br>Name<br>Polietsetsistaint<br>-<br>-<br>RohistaiPutSaint<br>- | Kabert ID<br>witcet: 07104-0405<br>witcet: 070490-0405<br>witcet: 00490-0405<br>witcet: 00490-0405<br>witcet: 004910500-040<br>witcet: 0040650-0405 | 15000<br>17860<br>166465<br>27901<br>76656      | T Ital<br>QA<br>QA<br>QA<br>QA<br>QA | e<br>antidate<br>antidate<br>Antidate<br>Antidate |             | 94E<br>ps. 43117<br>ps. 47154<br>ps. 47154<br>ps. 47154<br>ps. 47154 | Officer (School ) Pro<br>Charles (School )<br>Charles (School )<br>Charles (School )<br>Charles (School )<br>Charles (School )                                                                                                    | * | C                                                                                                    | •          |                                                                                 |                                                                                             |     |

#### 2. Create 2 route tables ( one is public and one is private )

| 1 | Corr warrington |   |                       |   |                          |                   |        |                       | 5.1    | 13  | 3   | 8            |
|---|-----------------|---|-----------------------|---|--------------------------|-------------------|--------|-----------------------|--------|-----|-----|--------------|
|   | ture            | × | House rable III       | ÷ | Explicit scient associat | titge cooclations | Hain = | YPC .                 |        |     |     | <u>с</u> њ., |
|   |                 |   | 18-01-4cc043136c20    |   |                          |                   | Net .  | www.ittlift.tertified | 364    |     | =   | 6.201        |
|   | Rubiturersker   |   | (dolligenet to tille) |   | ×                        |                   | No.    | uni-0255e#Hened34     | 10     | Ń., |     | 6291         |
|   | REMETATION      |   | 08-062643/1991006337  |   |                          |                   | ne     | VIAL 0555(R13)00454   | 319 [1 | 0   | - 1 | 6291         |
|   | -               |   | 10-017-811756-044478  |   | 3                        |                   | Yes.   | vac-0565d019eee454    | ies (r | a., |     | 6291         |
|   |                 |   |                       |   |                          |                   |        |                       |        |     |     | - 23         |

3.Associate public route table with public subnet and private route table with private subnet.

| but | e tables (4) into |                          |                         |                   | C      | Actives T Oriete No              | dis tak | 44    |
|-----|-------------------|--------------------------|-------------------------|-------------------|--------|----------------------------------|---------|-------|
| Q.  | The same labor.   |                          |                         |                   |        | 20.4                             | 3       |       |
|     | Norm              | Aquata table (D          | Explicit subrat succisi | Edge associations | Hele = | WE                               | ÷       | Ow.   |
|     | -                 | an-measurymak.           |                         | +                 | 75     | oc-orestaurasioned               |         | 4.291 |
|     | SolutionPEPuRT    | salation provides        | salest Olisberidenter   | -                 | 194    | spe chilling the strength of the | -       | 6211  |
|     | Rolettan/PCPubRI  | the October Minister and | eulost-6xh1184064228.   | <b>8</b> 9        | 80     | upr-6555d0PSeved548e5 (Ro        | ni      | 4281  |
|     | -                 | eta-017clba/96d444d5b    | -                       | ÷)                | Ne     | 1916-055540/Texas-6544643   Ap   | -       | 629   |

4. Create internet gateway and attach it to VPC.

| And interest Process |                        |            |                    |                    | 3            | 1.0 | 0 |
|----------------------|------------------------|------------|--------------------|--------------------|--------------|-----|---|
| None                 | <br>internet gateway)D | <br>Scate  | VFC ID             | *                  | Owner        |     |   |
| Inteleversity        | 1210-07709A886/1711160 | @Attached  | opt-053540RhowHM   | Set   Rotother V., | 625185435054 |     |   |
| 18                   | ipi-0md5it3b7#543it    | @ Attached | wpc/07538b3erE3504 | Det                | 620163436054 |     |   |

#### 5. Add public subnet to internet gateway.

Instance: i-08dd2c03a6021d2d8 (Rohitha-VPCPrivSN)

w instance serienary selo

risse in in the laser Lawrence Service pro

C 1.09/02/03/05/1/2/0 (Parketta, VPCP/6/610

Interesting and the second second sec

Put interes

Resource type

antalis Security Insteading Starage Status church Handardag Tage

Tritle Pvt addings

Polyner-staty

Starsing

🗇 #4.192.119.84 (anne antikess 🔁

Private IF ONE same (Division)/

| E - Q a southous                                                                                                    | And an weak starting of an an ingle and so and in Proceedings of the order of the Data Starting of the Color                                                                                                    | S # 4 L (3 )                       |
|----------------------------------------------------------------------------------------------------|----------------------------------------------------------------------------------------------------|------------------------------------|
| Participa de la composition de la composition de | Be constant in a final data provide a second constant of the second second                                                                                                    | E & C tonger - tonge               |
| C Incoll Ingeneers 2                                                                                                    | <ul> <li>Consists a reason for the electronic destry index between the second strength of years of the second strength of the second strength of the second strengt ot the second strength of the second strength of the second s</li></ul> | * 0                                |
| Mit dasthaard<br>403 Galax Wool 🔀 🛶 '<br>Hiller og VPC<br>Teller og VPC 🔹                                                                                                    | rtb-0e2643ff89fddca2f / RohithaVPCPubRT                                                                                                    | Allow V                            |
| Vitaul private clocal     Next Vitat                                                                                                    | Q: Traccarbarren elserk eineren konzenskulty och i Reinhauftry Instigan                                                                                                    | Res Arastubility Kulpter           |
| Tutanite<br>Biologicalities                                                                                                    | Details. Inc                                                                                                    |                                    |
| Representational de la consection de la consection de la  | Tealer Laine 10 Tager Traffic advect excitations<br>One addect the control of the subsection (Control of the subsection of the subsection of     | Nikyi sinal Jakana<br>             |
| Carrier galanteet<br>1940' aptice arts:<br>Caulty W1                                                                                                    | And the second second s       | 1.0                                |
| Managed profile links<br>induction<br>fordproat services                                                                                                    | National Address and address that associations that                                                                                                    |                                    |
| 6. Create 2 EC2 n                                                                                                    | nachines.                                                                                                    | Differingen                        |
| Instances (1/2) +++                                                                                                    | CI Gasost (stato + )                                                                                                    | Action + Annahimmerer av           |
| Q. And instance (p. orbit                                                                                                    | where our from menubaci-                                                                                                    | (* t * ) @                         |
| Review<br>Review                                                                                                    | ♥   Institute 10   Institute autor ♥   Instance type ♥   Statute<br>1.00x1/Schbu009x11 @Revers Bill S2rriers @2/3                                                                                                    | i daelii                           |
| Rentitive VPCPVI/68                                                                                                    | i i destinationalizatione 🖉 furning 🕅 til til minim 🖉 1/2                                                                                                    | chinic point to staves + unvertile |

-

# 1815, Arr

Rivets (Pytheidenner)

Ø 10.1000.211

Public IPva 2005

unit Service Product 145 or To #76

....

e x

Coshie gref

Norme.

27 root@ip-10-100-1-55;/home/ec2-user

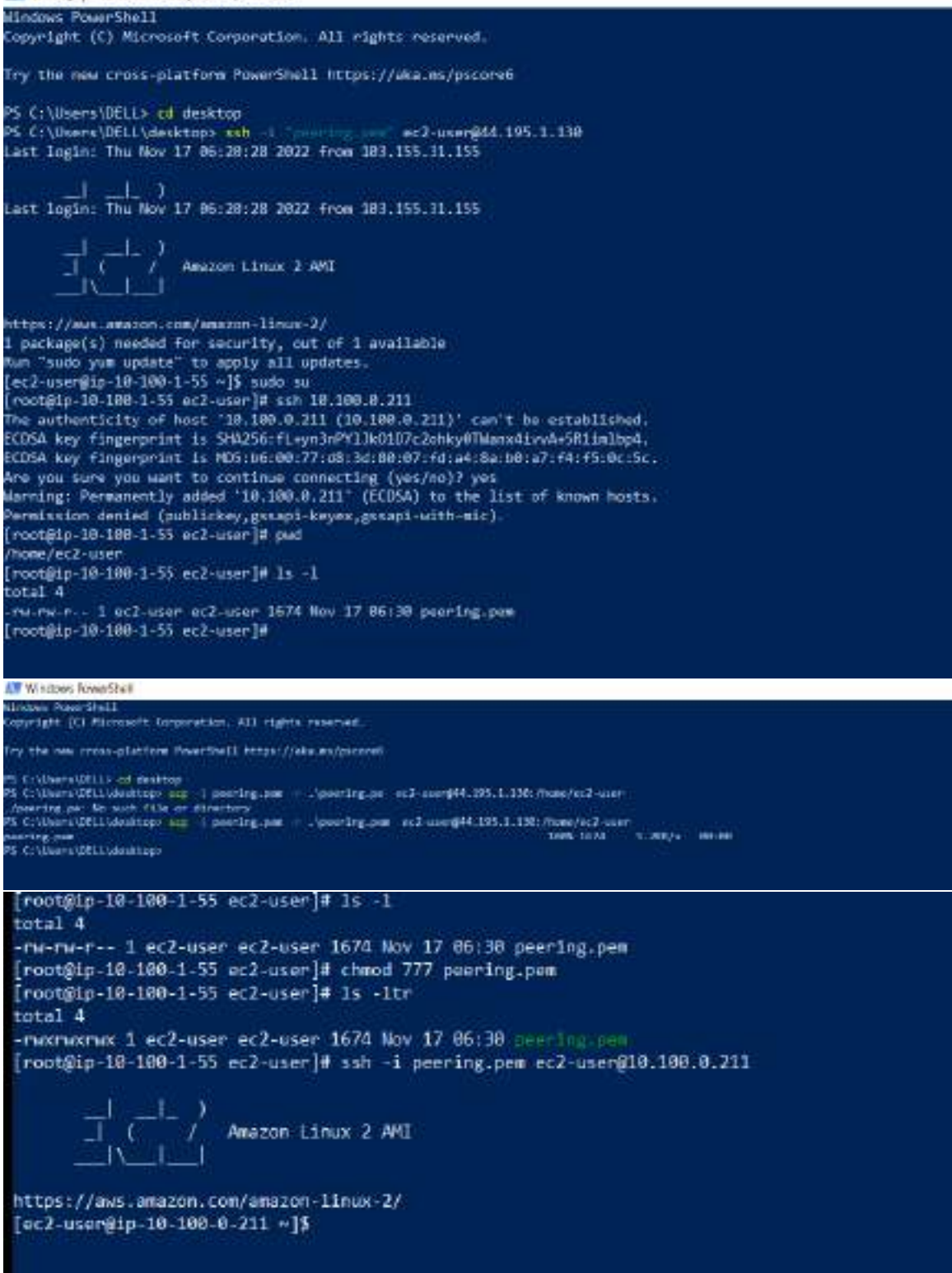

7. Create VPC B machine.

| You | r VPCs (1/5) toto |                         |   |             |   |               |   | C Actom *  | -Drivite K | PC .  |
|-----|-------------------|-------------------------|---|-------------|---|---------------|---|------------|------------|-------|
| q   | Rame (MSP)        |                         |   |             |   |               |   |            | 512        | ۲     |
| -   | Norm              | VPCID                   | ÷ | MAK.        | × | 1954 CIDH.    | w | Investored |            | -     |
|     | 1.0               | npt-07558c3ta555540ed   |   | @Andlatter  |   | 172.31.0.0/15 |   |            |            | mpse  |
|     | Relative VPCE     | vpi-06403/054447cal7    |   | Shutte      |   | 10.200.0.0/15 |   | -          |            | mpt-6 |
| 5   | Penetis- WYCA     | up distant Press Select |   | @Anni Labor |   | 10:100.0.0/15 |   | 1.0        |            | mpt-6 |

## 8. Create private subnet and route table.

1

| Subne                             |                                                                       |          | enversee.                | 681-680210 | NG-DH     |             |                      |            |                    |                                                                                 |                                      |                    |           |                 | ×                |     |
|-----------------------------------|-----------------------------------------------------------------------|----------|--------------------------|------------|-----------|-------------|----------------------|------------|--------------------|---------------------------------------------------------------------------------|--------------------------------------|--------------------|-----------|-----------------|------------------|-----|
|                                   | ets (T) we                                                            |          |                          |            |           |             |                      |            |                    | 1                                                                               | C Artis                              | ni 🔻               | treat     | e sate          |                  |     |
| 0, 11                             | te-shiets                                                             |          |                          |            |           |             |                      |            |                    |                                                                                 |                                      |                    | 0.1       | 3               |                  |     |
| Siber                             | et dis nissee lidat                                                   | usatu    | Nielija 🗙                | Crow file  | en        |             |                      |            |                    |                                                                                 |                                      |                    |           |                 |                  |     |
|                                   |                                                                       |          | <u> </u>                 |            |           |             |                      |            |                    |                                                                                 |                                      |                    |           |                 |                  |     |
|                                   | NATE                                                                  | ۳.       | Sabort (D                |            |           | Stere       | . 1                  | ALC:       |                    | 7                                                                               | EV4 DDR                              |                    | P         | ve cose         | S                |     |
| 1                                 | VPCBPH;5N                                                             |          | Salarit-Bolina           | 207101a03  | 4         | (CAULD)     | 1é                   | 401-054131 | 154437027188       | N                                                                               | 10.200.1.0/24                        |                    |           |                 |                  | ŝ   |
| -                                 |                                                                       |          |                          |            |           |             |                      |            |                    |                                                                                 |                                      |                    |           |                 |                  | 3   |
| _                                 |                                                                       |          |                          |            |           |             | -                    |            |                    |                                                                                 |                                      |                    | E.        | 100             |                  |     |
| electa                            | subset                                                                |          |                          |            |           |             |                      |            |                    |                                                                                 |                                      |                    | 177       | -7              |                  |     |
|                                   |                                                                       |          |                          |            | -         |             |                      |            |                    |                                                                                 |                                      |                    |           |                 | <b>.</b>         | 7   |
|                                   | AND DECEMBER 11                                                       |          | Carlo and Carlo          | to re-end  | 004,0040  | 0000 7 000  | Line and             |            |                    |                                                                                 |                                      |                    |           | 1               | <u>^</u>         | 2   |
| oute t                            | tables (6) 🔤                                                          |          |                          |            |           |             |                      |            |                    | C                                                                               | Actions +                            | Crist              | a reality | tatis           |                  |     |
| <b>1</b> 1111                     | r hain intern                                                         |          |                          |            |           |             |                      |            |                    | 100000                                                                          | -N -                                 | 1                  | 1         | 5 3             | 60               |     |
|                                   | Same                                                                  | 810      | envers                   | 100        | 12150     |             | 101001               | 177457     | e<br>Navana a      |                                                                                 |                                      |                    |           |                 |                  |     |
| 1                                 | Same                                                                  |          | Route table (D           |            | Espi      | icit want a | neciat               | Ditys: int | esiders            | Mile T                                                                          | WE                                   |                    |           |                 | De l             |     |
| - 1                               | POL PURP                                                              |          | nt-0688438-38            | itue 94    | auto      | en-0145a6a0 | 21076                | -          |                    | Size .                                                                          | 10C-75-0034                          | (SMITCH)           | ( Pilli   |                 | 62               |     |
|                                   |                                                                       |          | 112-3457441543           | NATION.    |           |             |                      | -          |                    | 315                                                                             | vpc-05180h                           | ISMeTral7          | ( Rochi   |                 | 62               |     |
| 1.3                               | 2<br>Vanserer oaar                                                    |          | 110-25(4c)/15471         | 11fsZik    | - X.,     |             |                      | -          |                    | 100                                                                             | TR-0755103                           | Sol135-4De         | d.        |                 | 62               |     |
| - 1                               | balloutinet.                                                          |          | 00.50353770              | SHOUL      | a de      | a maaas     | 5851                 |            |                    | No.                                                                             | 1906a                                | Photo Market       | 1900      | -               | 42.5<br>F        |     |
|                                   |                                                                       |          |                          |            |           | 1.00        |                      |            |                    |                                                                                 |                                      |                    | 8         | 18              | H.               |     |
| ect # re                          | ourbr tudal a                                                         |          |                          |            |           |             |                      |            |                    |                                                                                 |                                      |                    |           |                 |                  |     |
| Crea                              | ate EC2 in                                                            | stan     | ce.                      |            |           |             |                      |            |                    |                                                                                 |                                      |                    |           |                 |                  | _   |
|                                   | ae (1.11) .                                                           |          |                          |            |           |             | 0.000                | al contra  | H. Anni - S        |                                                                                 |                                      |                    |           |                 |                  |     |
|                                   | 62 (1/3) have                                                         | 10 V 410 |                          |            |           |             | 0                    | CONDACT    | 10 fortance of     | ate +                                                                           | Actions +                            | 14400              |           |                 |                  |     |
| stano                             | Lorobia bia Bia astaliki                                              | 0.07.09  | 1 \$12.00 - Strain Links |            |           |             |                      |            |                    |                                                                                 |                                      |                    |           |                 |                  | ľ   |
| stano<br>L Pier                   | instance by solving                                                   |          |                          |            | 0         |             | Englance all         | ta 40      | Bratance type      | e   Skat                                                                        | an check                             | Alam da            | 18.0      | Area            | Sec. Sec.        | 400 |
| stanci<br>L /ind<br>No            | inatoria (y sobili<br>erre                                            |          |                          | Interes    | Marza     | a. 3        | 200011010            |            | The Court of       | 1.000                                                                           |                                      | Contraction of the |           |                 | 100              | 1   |
| stano<br>2 Pint<br>No<br>Ri       | instance by schola<br>erre<br>shishla MPCPabSM                        |          |                          | 1-00:454   | A Julions | 12 1        | @ Rooming            | 88         | 12-0101            | 9                                                                               | 12 checký patser                     | Neclarity          | +         | 161-0           | ast Ne           |     |
| stano<br>t Pier<br>No<br>Ro<br>Ro | intentar (y sztrik<br>enne<br>stellus MPCP-azski<br>deltus MPCP-azski |          |                          | 1-30e40e   | A 3 a 195 | 12<br>CHB   | Q Roming<br>Q Roming | 66<br>RQ   | 12 mint<br>12 mint | ()<br>()<br>()<br>()<br>()<br>()<br>()<br>()<br>()<br>()<br>()<br>()<br>()<br>( | 52 dandes passer<br>52 dandes passer | Ne slave           | +++       | 96-65<br>301-07 | ast Ne<br>non Tr |     |

10. Create peering connection.

| Pearing connections                                                               | and the second                                                                            |                                                                   |                                            | G            | Actions + Dent                             | proting presentant       | 0                 |
|-----------------------------------------------------------------------------------|-------------------------------------------------------------------------------------------|-------------------------------------------------------------------|--------------------------------------------|--------------|--------------------------------------------|--------------------------|-------------------|
| Q. Anne premier constraints                                                       | n                                                                                         |                                                                   |                                            |              |                                            | 3.1.2.8                  | Ð                 |
| Name v<br>VPC Peoring 4,8                                                         | Feering connection ID ==<br>gen-IN/70617/s01102e8e1                                       | States = =<br>@Pending screptores                                 | Hequester VHE<br>ope GSSS40Perro FLADeS /  | /84.5        | Acceptor VPC<br>spc-05493bi354bi37cr77 / 1 | Requestor                | C204<br>(*18<br>* |
| C Your VPC presting cores<br>To send and nooles that<br>Wells, and                | estion (pco-557468) with follows 1 /<br>N; arress 745, VPC peering connects               | YPC Prenting A_30 has been an<br>a'i, yeu must add a route to the | nabilities.<br>point VPC in one or more of | Fyriur VPC ( | madity my.v                                | autė talyka intei        | × @               |
| Peering connections                                                               | (7/1) sala                                                                                |                                                                   |                                            | 0            | Atlant .                                   | processing constantiants |                   |
| Q. His same image                                                                 |                                                                                           |                                                                   |                                            |              |                                            | (1) (                    | 3                 |
| Same T                                                                            | Peering connection 10 - +                                                                 | Vintus or                                                         | Requestor VPC                              |              | Accepter VPC                               | Requester                | C136              |
| 0 WEReingAU                                                                       | por DOMESTICAL SCHOOLS                                                                    | Onu-                                                              | op Cladiffree C-1941                       | 100-         | The South California of the                | 10100.00                 | e111              |
|                                                                                   |                                                                                           |                                                                   |                                            |              |                                            |                          | -                 |
| pen-0570657#63102e9c1                                                             | / VPC Proving A_B                                                                         |                                                                   |                                            |              |                                            |                          | 1                 |
| ootgip-18-108-0-2<br>8: connect to hos<br>ootgip-18-108-0-2                       | 11 ec2-user]# ssh ec2<br>t 10.200.1.174 port 2<br>11 ec2-user]# exit                      | -usergl8.200.1.174<br>2: Connection times                         | Fout                                       |              |                                            |                          |                   |
| dt<br>€2-ມະ⊷າβip-18-100                                                           | -8-211 -]\$ exit                                                                          |                                                                   |                                            |              |                                            |                          |                   |
| gout<br>enertion to 18.10                                                         | R. R. 211 closed.                                                                         |                                                                   |                                            |              |                                            |                          |                   |
| cot@ip-18-108-1-5                                                                 | 5 ec2-user]# 1s -1tr                                                                      |                                                                   |                                            |              |                                            |                          |                   |
| tal ↔<br>warmerna 1 ec2-ue                                                        | er oc2-user 1674 Nev                                                                      | 17 05:38 proving on                                               |                                            |              |                                            |                          |                   |
| oot@ip-18-108-1-5<br>ering.pes                                                    | 5 ec2-user]≢ scp -1 p                                                                     | eening.pes -r peeni                                               | ing pee ec2-user@18                        | 9.188.0      | .211:/home/ac2-usa                         | ur.                      |                   |
| ootaip-18-108-1-5<br>ot login: Thu Nov                                            | 5 ec2-usen]# ssh -1 p<br>17 16:26:50 2022 fro                                             | eering.pem ec2-user<br>m 10.100.1.55                              | g10.180.0.211                              |              |                                            |                          |                   |
|                                                                                   |                                                                                           |                                                                   |                                            |              |                                            |                          |                   |
|                                                                                   | Amazon Linux 2 AME                                                                        |                                                                   |                                            |              |                                            |                          |                   |
| (,) ا_<br>   <br> tps://avs.amazon                                                | Amazon Linux 2 AME<br>com/amazon-linux-2/                                                 |                                                                   |                                            |              |                                            |                          |                   |
| tps://avs.amazon.<br>xtps://avs.amazon.<br>x2-user@ip-10-100<br>set#in-10-300-0-2 | Amazon Linux 2 AME<br>com/amazon-linux-2/<br>-8-211 -]\$ sudo su<br>11 ac2-user]# 1s -ltr |                                                                   |                                            |              |                                            |                          |                   |
|                                                                                   | Amazon Linux 2 AME<br>co#/amazon-linux-2/<br>-8-211 -]\$ sudo su<br>11 ec3-user]# ls -ltr |                                                                   |                                            |              |                                            |                          |                   |

•